- 1.0 How to install JABES Analyzer 3.0
- 1.1 Recommended Installation Environment
  - CPU: 2.0 GHz or higher
  - Deprating System: Window 7, Windows 10, 32- or 64-bit
  - □ Memory: 4GHz or higher
  - □ Hard disk space: 1.0 GB or higher
  - Deripheral devices: Sound card, speakers
- 1.2 How to install
  - Download JABES Analyzer 3.0 installer after connecting to http://ejabes.com
  - □ Run JABES Analyzer 3.0\_Seup.exe
  - □ JABES Analyzer 3.0 Install Shield Wizard
    - ✓ Welcome to the JABES Analyzer 3.0 Setup Wizard

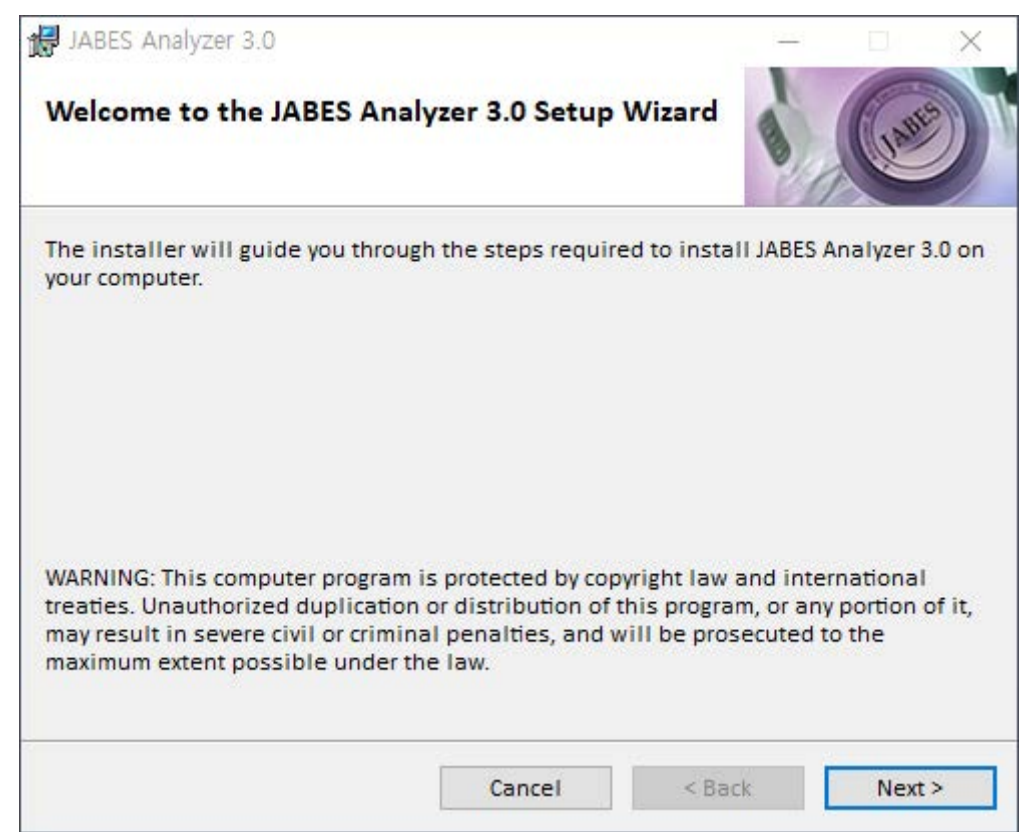

✓ Customer Information

| 🔀 JABES Analyzer 3.0                                                      |                                     | _                                      |                            | $\times$ |
|---------------------------------------------------------------------------|-------------------------------------|----------------------------------------|----------------------------|----------|
| Customer Information                                                      |                                     |                                        | (130                       |          |
| Enter doctor name and hospital nan<br>information for subsequent installa | ne in the box belo<br>tions.        | ow. The installer v                    | will use thi               | s        |
| Doctor Name :                                                             |                                     |                                        |                            |          |
| Jabes                                                                     |                                     |                                        |                            |          |
| ,<br><u>H</u> ospital Name :<br>Jabes Hospital                            |                                     |                                        |                            |          |
| Enter your serial number below. The installations. For serial number info | installer will us prmation, contact | e this informatior<br>GSTechnology add | n for subse<br>ministrator | quent    |
| XXXXX-XX-XX-                                                              | ****                                |                                        |                            |          |
|                                                                           | Cancel                              | < Back                                 | Nevt                       | >        |
|                                                                           | Cancer                              | - Dack                                 | NEX                        | -        |

## ✓ Confirm Installation

| 🛃 JABES Analyzer 3.0                   |                                 | -                              |   | ×     |
|----------------------------------------|---------------------------------|--------------------------------|---|-------|
| Confirm Installation                   |                                 |                                |   | AUE I |
| The installer is ready to install JAB  | ES <mark>Analy</mark> zer 3.0 o | n <mark>your c</mark> omputer. |   |       |
| Click "Next" to start the installation | 1.                              |                                |   |       |
|                                        |                                 |                                |   |       |
|                                        |                                 |                                |   |       |
|                                        |                                 |                                |   |       |
|                                        |                                 |                                |   |       |
|                                        |                                 |                                |   |       |
|                                        |                                 |                                |   |       |
|                                        |                                 |                                |   |       |
|                                        | Cancel                          | < Back                         | N | ext > |

✓ Install Progress

| 🛃 JABES Analyzer 3.0                |        | -      |         |
|-------------------------------------|--------|--------|---------|
| Installing JABES Analyzer 3.        | 0      |        | (1.55°) |
| JABES Analyzer 3.0 is being install | ed.    |        |         |
| Please wait                         |        | _      |         |
| 4 <u>.</u>                          |        |        |         |
|                                     |        |        |         |
|                                     |        |        |         |
|                                     |        |        |         |
|                                     | Cancel | < Back | Next >  |

✓ Installation Completed

| 🛃 JABES Analyzer 3.0                |                      | -                 |             | ×    |
|-------------------------------------|----------------------|-------------------|-------------|------|
| Installation Complete               |                      |                   | (LASS       |      |
| JABES Analyzer 3.0 has been success | fully installed.     |                   |             |      |
| Click "Close" to exit.              |                      |                   |             |      |
|                                     |                      |                   |             |      |
|                                     |                      |                   |             |      |
|                                     |                      |                   |             |      |
|                                     |                      |                   |             |      |
|                                     |                      |                   |             |      |
| Please use Windows Update to chec   | k for any critical u | updates to the .N | IET Framew  | ork. |
|                                     | 5                    | 5-                |             |      |
|                                     | Cancel               | < <u>B</u> ack    | <u>C</u> lo | se   |

- 1.3 Start-up/Environmental composition and Accept the terms and conditions
  - □ JABES Analyzer 3.0 Start Application
    - ✓ Splash Screen

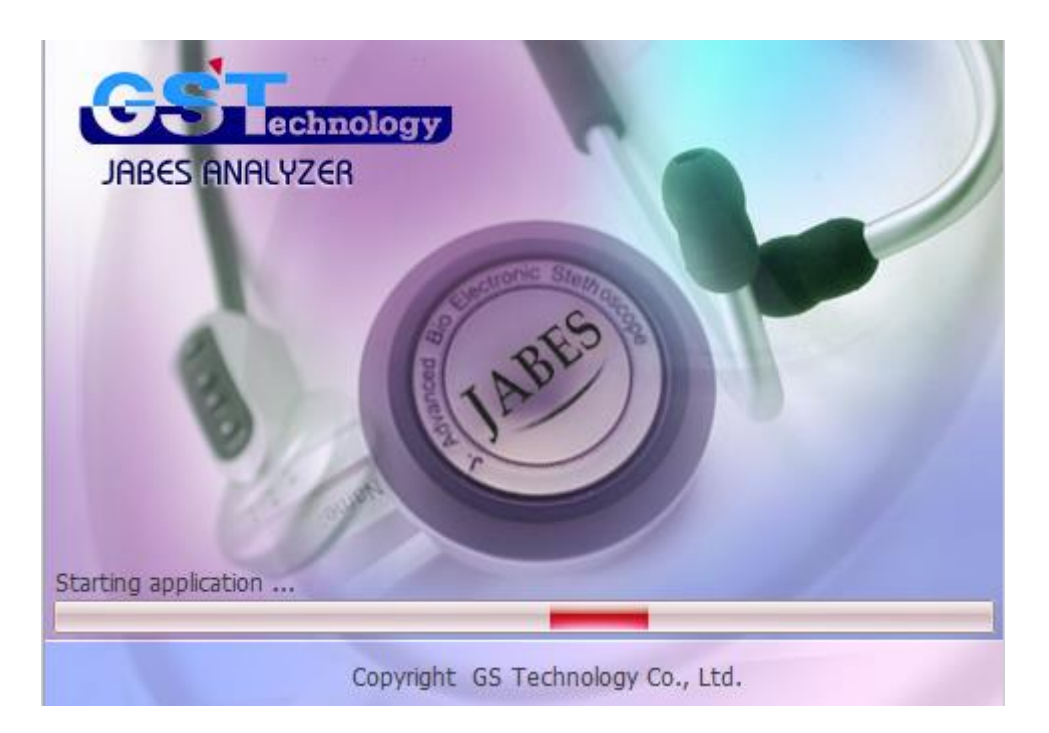

# ✓ Configuration

| JABES Analy      | zer Config      |                                 | 23  |
|------------------|-----------------|---------------------------------|-----|
| Custon           | ner Information |                                 |     |
| ( <sup>O</sup> ) | Hospital code : |                                 | • 1 |
|                  | Hospital name : | Jabes Hospital                  | 2   |
| æ                | Doctor id :     |                                 | 3   |
| Ø                | Doctor name :   | Jabes                           | •   |
| Server           | Information     |                                 |     |
|                  | Server url :    | http://ejabes.com               |     |
|                  | port :          | 3300                            |     |
|                  | Data upload :   | ● On ○ Off ●                    | 6   |
| 🕸 Langua         | ige             |                                 |     |
|                  | Language :      | ● Korean ○ English ●            | 7   |
| Terms            | & Conditions    |                                 |     |
|                  | View Terms      | Accept the terms and conditions |     |
|                  | O               | Cancel                          |     |
|                  | 8 9             | 10                              |     |

- 1. Hospital code : Automatically generate
- 2. The name of Hospital: Direct input by user (\*Required item)
- 3. Doctor's id : Automatically generate
- 4. Doctor's name : Direct input by user (\*Required item)
- 5. Server url, port : Information of Jabes Server
- 6. Data upload on/off : Set up stethoscope's information on JABES server upload
- 7. Language Korean / English : Set up Language
- 8. View Terms : View and accept terms and conditions (\*Unable to use without consent)

| JABES Analyzer 3.0 Terms & Condition                                                                                                    | 23               |
|----------------------------------------------------------------------------------------------------|------------------|
| JABES Analyzer 3.0 Terms Conditions                                                                                                    | JABES            |
| JABES Analyzer 3.0 Software usage terms and conditions.                                                                                                    |                  |
| Read these Terms and Conditions before installing the JABES Analyzer Software (hereinafter referred to as the "Software")                                                                                                    | /are").          |
| The Terms and Conditions of Use of JABES Analyzer Software (hereinafter referred to as the "Terms of Use") is a legal agreement between GS Technology Co., Ltd. (hereinafter referred to as the "Company") and users. In addition to bein distributed as a CD-ROM, the software includes online services using a wired network, software products included in the service, and all combinations of free, paid versions. | al<br>Ig<br>the  |
| If you press the "accept" button, or if the software is installed, copied or otherwise used, you will be deemed to accept Terms and Conditions. In addition, agreeing to use this software means agreeing to collect sound from patients such heart and respiratory system for data base work for artificial intelligence (AI) diagnosis.                                                                               | ot the<br>as the |
| If you do not agree to these terms and conditions, press the "Cancel" button or do not install the software. Installing Software implies that you have read, understood and agreed to the Terms and Conditions.                                                                                                    | the              |
| 1. Using the Software                                                                                                    |                  |
| <ol> <li>Software is a software created for the service provider of the software vendor and licensee. Users can install<br/>use software on personal computers except for PC at Public place such as home, company, hospital, school</li> </ol>                                                                                                    | and<br>I,        |
| government office (not subject to software restriction). You may not use any part or all of the Software for commercialization or for commercial purposes.                                                                                                    |                  |
| 2) You may only use the Software and Documentation in Your use of the Software and Documentation in such a                                                                                                    | a manne 🖕        |
| I agree with the terms and condition.     I do not agree with the terms and condition.     Submit     Cancel                                                                                                    |                  |

- 9. Submit : Save the configuration of environment and start the JABES Analyzer 3.0
- 10. Cancel : Cancel the configuration of environment (\*Exit the installer)

#### 2.0 Screen Configuration of JABES Analyzer 3.0

2.1 Main Screen

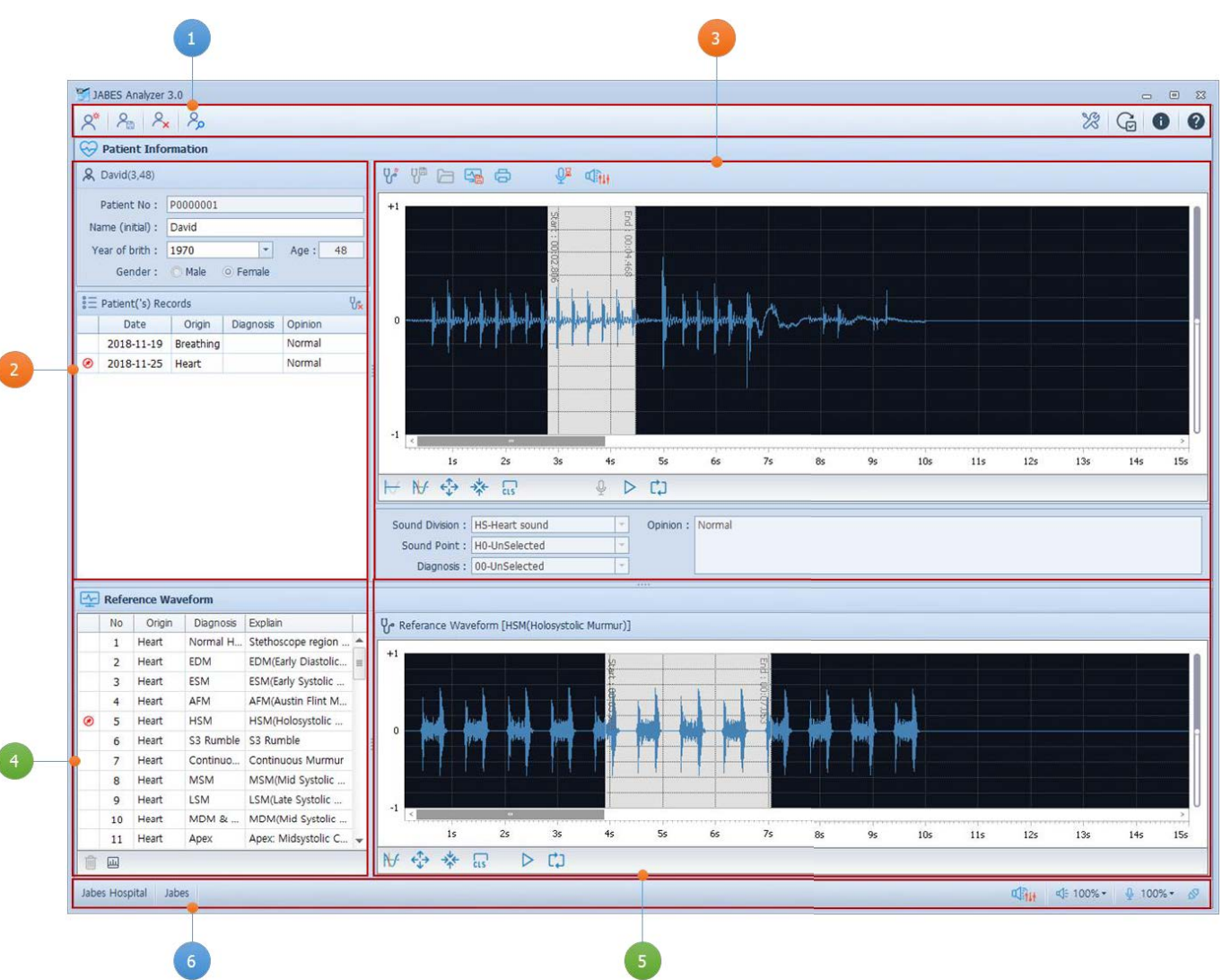

- 1. Main Toolbar
- 2. Patient information screen
- 3. Screen showed the results of the stethoscope and examination, to display of test waveform
- 4. List screen referencing waveforms
- 5. Display screen referencing waveforms
- 6. Tools to set up registration information and sound devices

#### 2.2 Toolbars

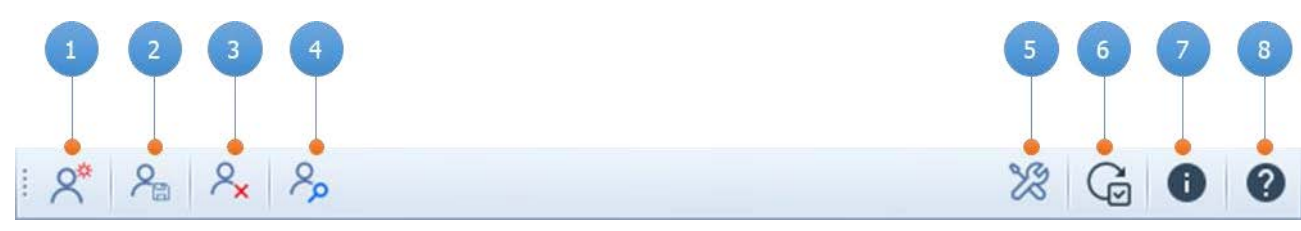

- 1. Register New Patient / Cancel
- 2. Save Patient Information
- 3. Delete Patient Information
- 4. Search Patient Information

- 5. Settings
- 6. Update the JABES Analyzer
- 7. About the JABES Analyzer
- 8. Help
- 2.3 Patient Information Screen

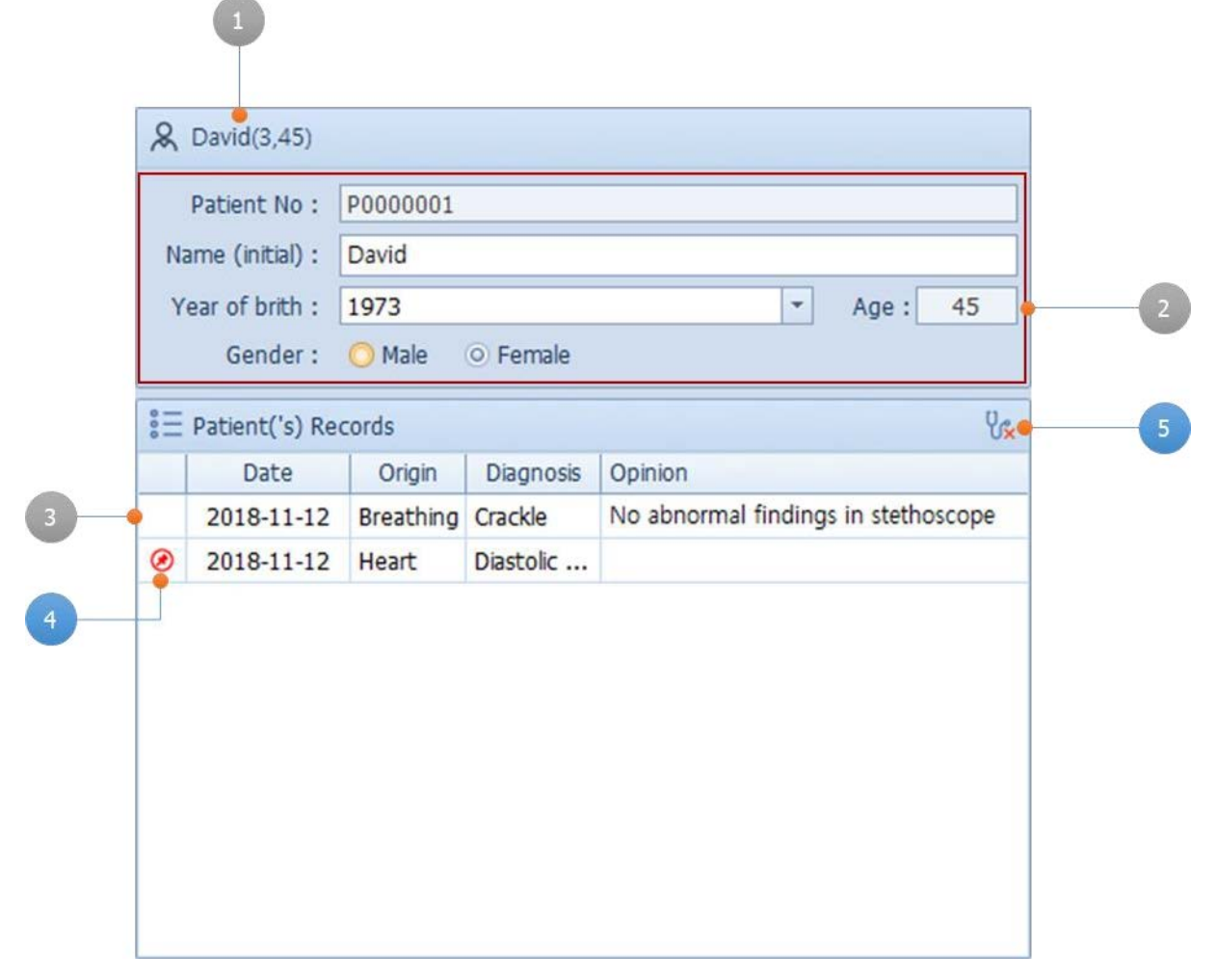

- 1. Basic information of the patient (name, sex, age)
- 2. Patient Details
- 3. List of examination results
- 4. Current Examination Results
- 5. Delete Examination Results
- \*\* Clicking on a list of examination results, the examination results are displayed in detail on the right
- 2.4 View results of stethoscope and examination/ Screen displaying the examined waveform

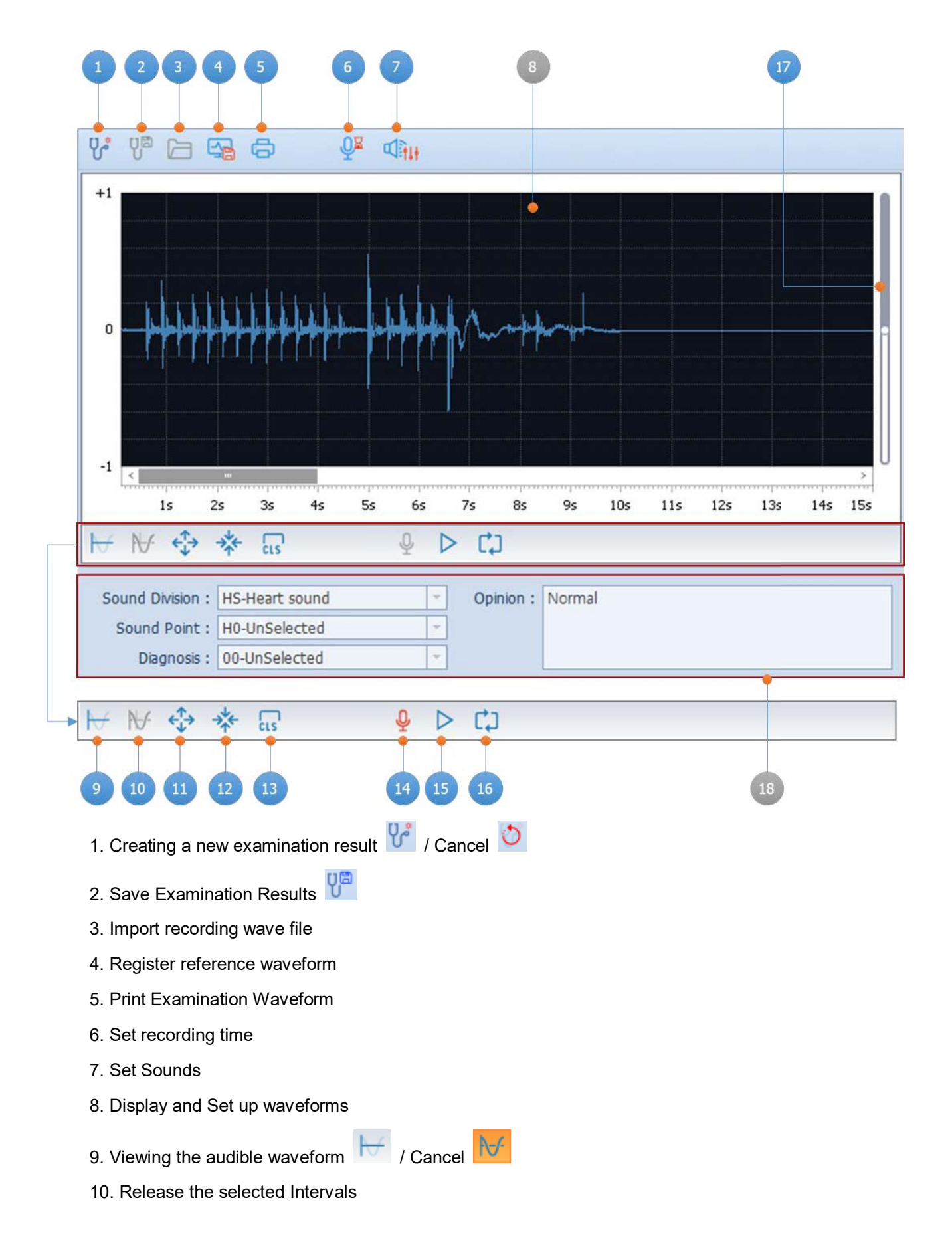

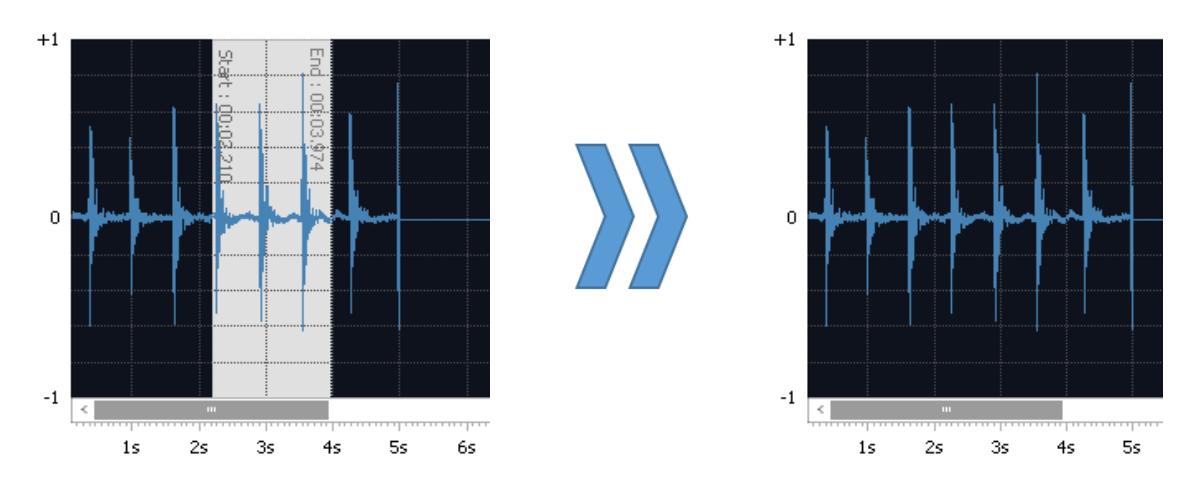

11. Zoom-in waveform horizontally

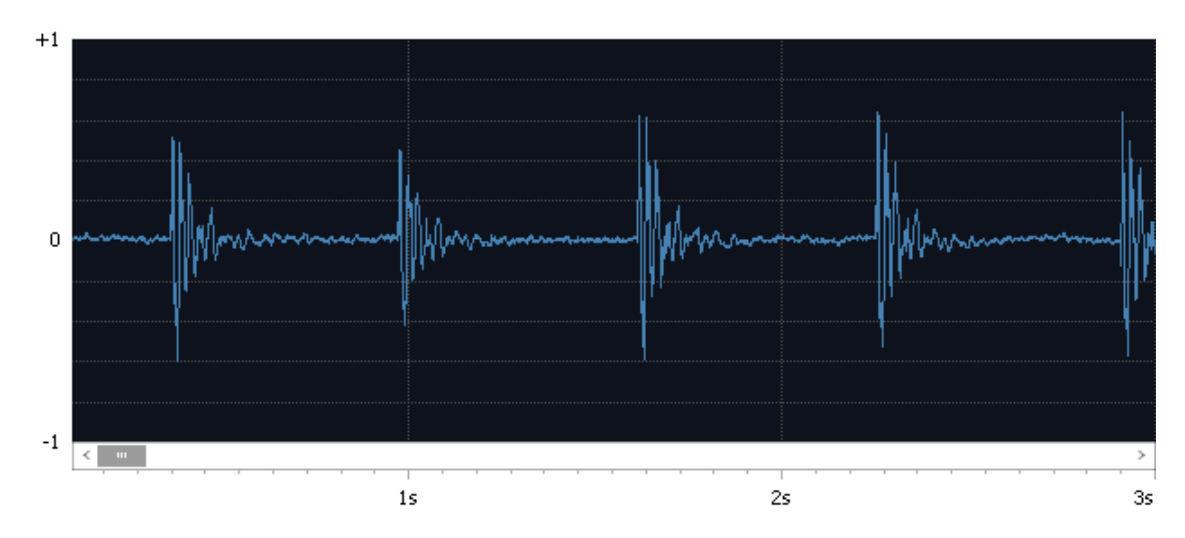

## 12. Zoom-out waveform horizontally

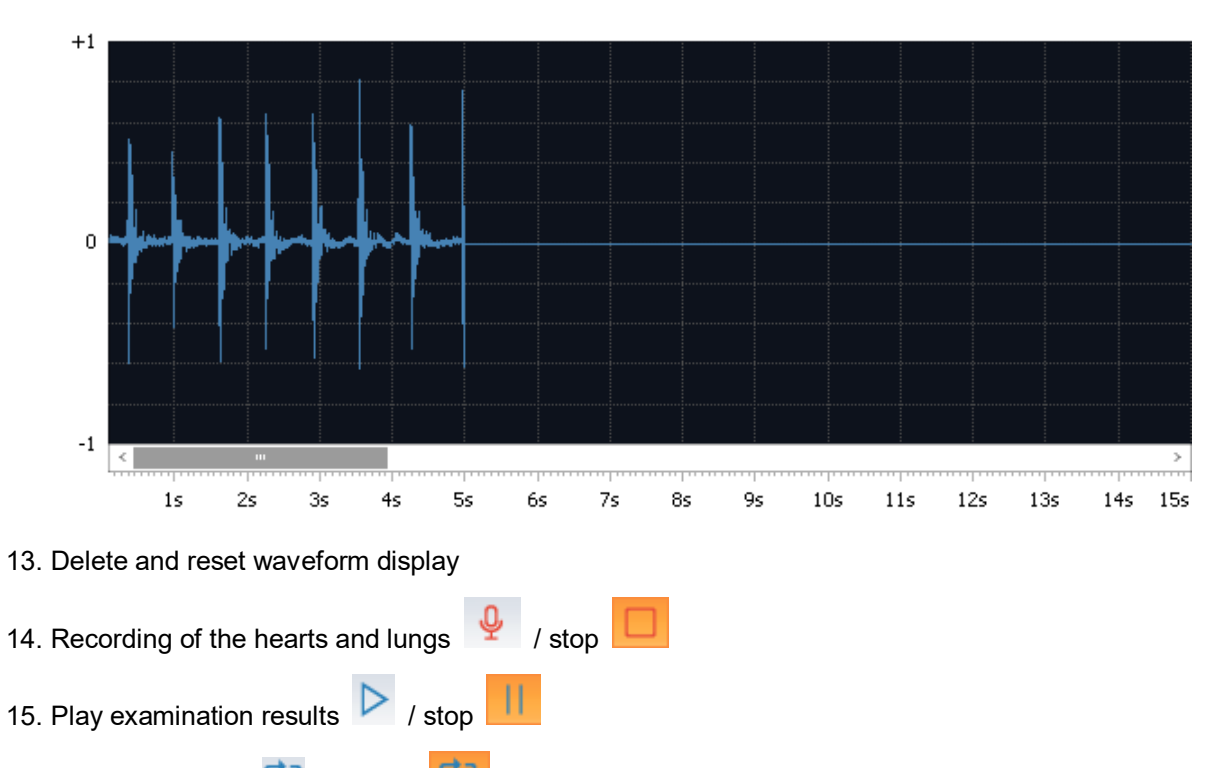

- 16. Repeat playback 💭 / Cancel 🛄 Repeat
- 17. Zoom-in waveform vertically / Zoom-out

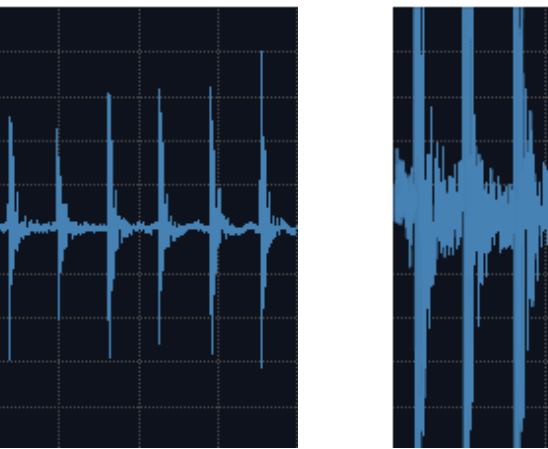

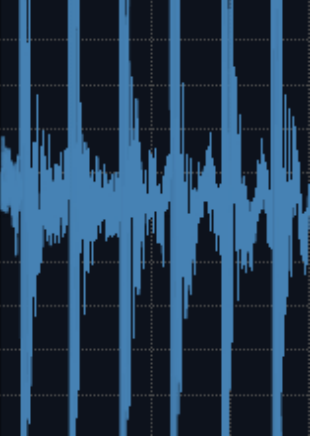

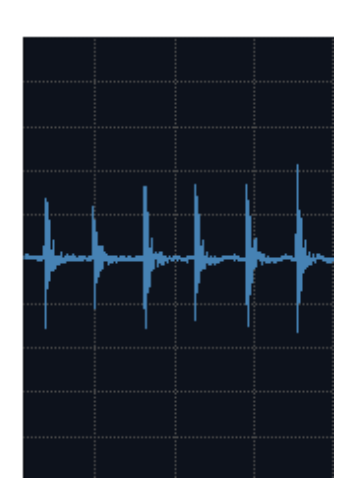

18. Registration and inquiry of examination results

2.5 Screen with the list of reference waveforms

|   | No | Origin | Diagnosis | Expliain                   |
|---|----|--------|-----------|----------------------------|
|   | 1  | Heart  | EDM       | EDM(Early Diastolic Murmur |
| ۲ | 2  | Heart  | ESM       | ESM(Early Systolic Murmur) |
|   | 3  | Heart  | AFM       | AFM(Austin Flint Murmur)   |
|   |    |        |           |                            |
|   |    |        |           |                            |

- 1. List of reference waveforms
- 2. Current Reference Waveform
- 3. Delete Reference Waveforms (\* Only user-registered waveforms can be deleted)
- 4. View the description of the reference waveform

(\*The user registration waveform displays the results of the duration.)

\*\* \*\* Clicking on a list of examination results, the examination results are displayed in detail on the right

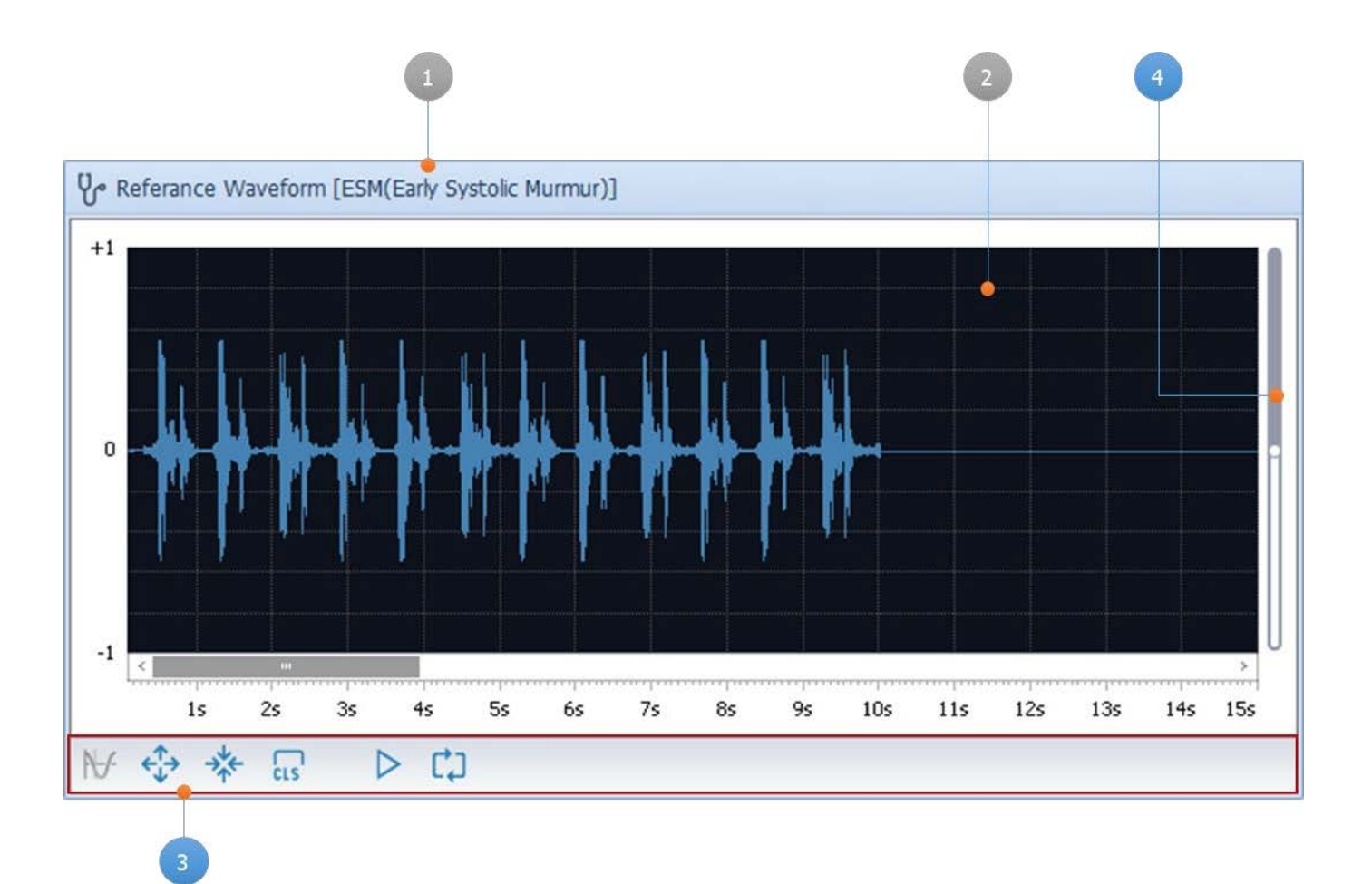

- 1. Title of reference waveform
- 2. Displaying and Setting up waveforms
- 3. Function to control reference waveform (\*Reference to Waveform Control Functions of Examination Results)
- 4. Shrink Waveform to Vertical / Expansion (\*Reference to Waveform Functions of Examination Results)

#### 2.7 Tools to set up properties and sound devices

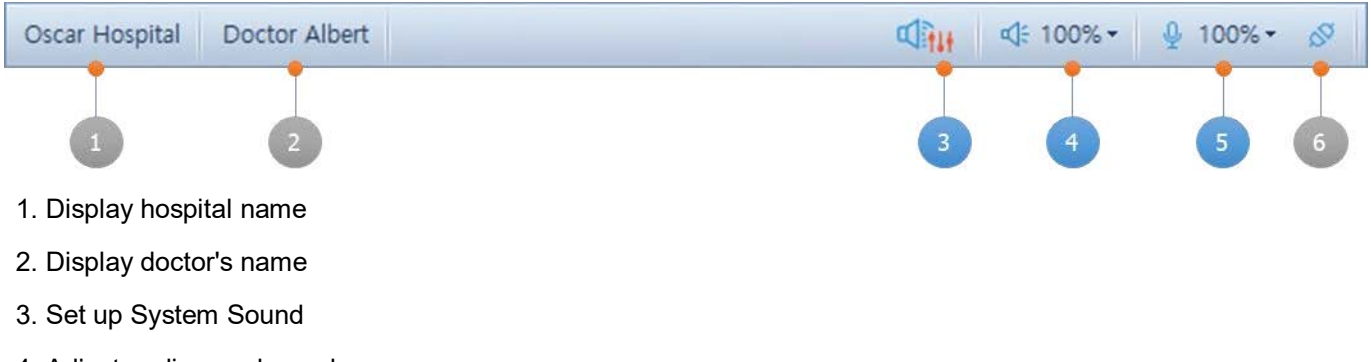

- 4. Adjust audio speaker volume
- 5. Adjust Sound Recorder Volume

- 3.0 Explanation of JABES Analyzer 3.0 functions
- 3.1 Management of Patient Information
  - 1. Register New Patient

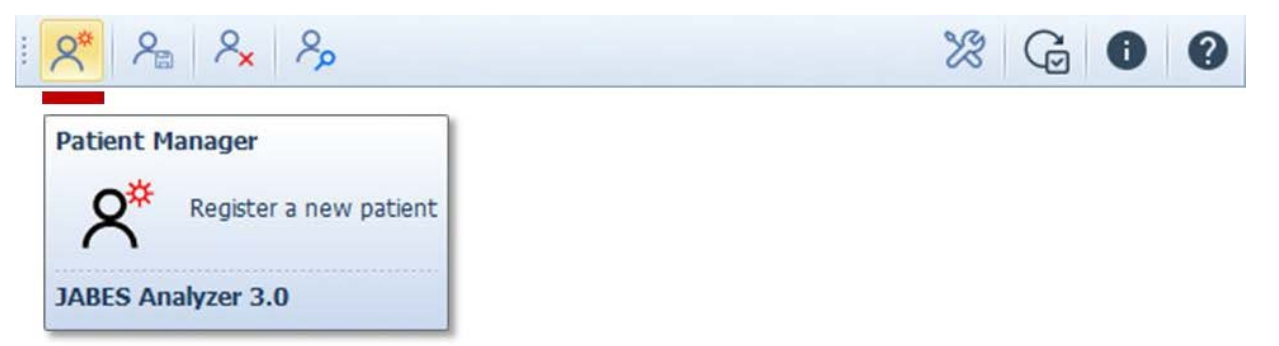

2. Input Patient Information

| Input                   |
|-------------------------|
| mpar                    |
| Select                  |
| Automatically generated |
| Select                  |
|                         |

3. Save/Cancel Patient Information

|                                                                    | % G 0 0 |
|--------------------------------------------------------------------|---------|
| Patient Manager<br>Save patient information.<br>JABES Analyzer 3.0 |         |
| JABES Analyzer 3.0 🛛 🕅 Successfully registered a new patient.      |         |
| Patient Manage<br>Cancel new patient<br>JABES Analyzer 3.0         |         |

4. Search Patient Information

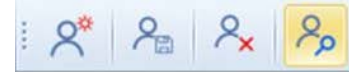

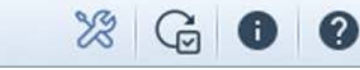

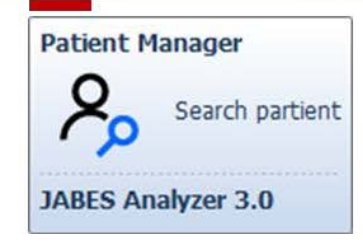

| JABES Analyze  | r 3. | 0 - Search               | Patient        |         |      |      | 83     |
|----------------|------|--------------------------|----------------|---------|------|------|--------|
| Search I       | Pati | ent                      |                |         |      |      |        |
| Enter text     | t to | search                   |                |         | • F  | ind  | Clear  |
| Patient No     |      |                          | Name (initial) |         | YOB  | Age  | Gender |
| P0000001       | D    | avid                     |                |         | 2000 | 18   | М      |
| P0000002       | Ja   | bes                      |                |         | 1973 | 45   | М      |
|                |      |                          | Ok             | ] Canco | el   |      |        |
| & David(M,1)   | 8)   |                          |                |         |      |      |        |
| Patient No     | :    | P000000                  | L              |         |      |      |        |
| Name (initial) | :    | David                    |                |         |      |      |        |
| Year of brith  | :    | 2000                     |                |         |      | ▼ Ag | je: 18 |
| Gender         | :    | <ul> <li>Male</li> </ul> | 🔘 Female       |         |      |      |        |

5. Delete Patient information

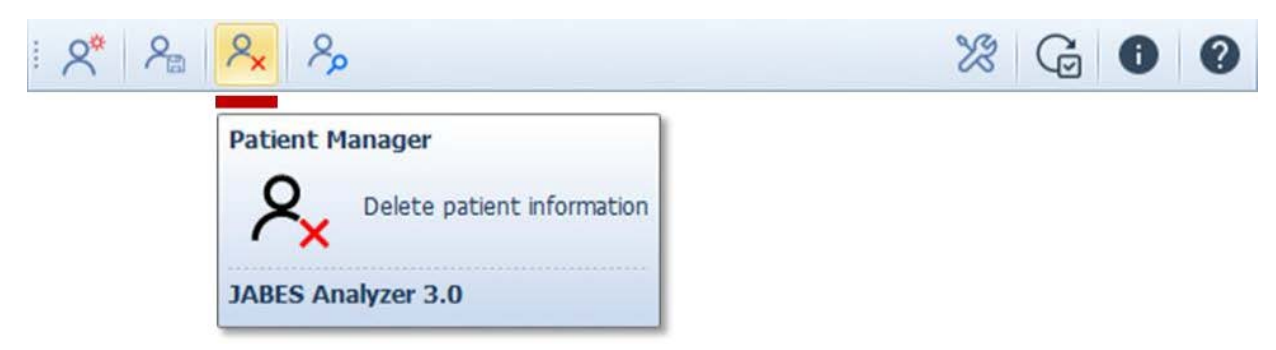

6. Start a new examination

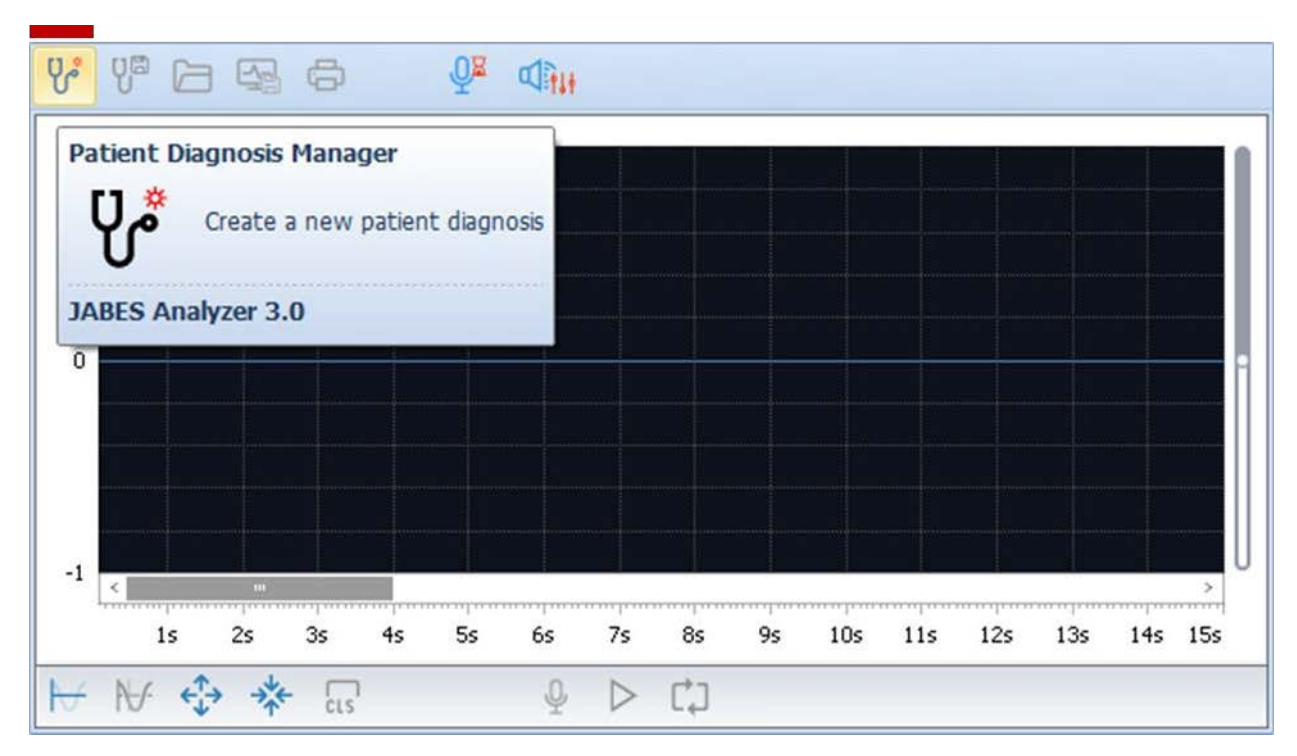

7. Recording the stethoscope sound / Import patient diagnostic wave file

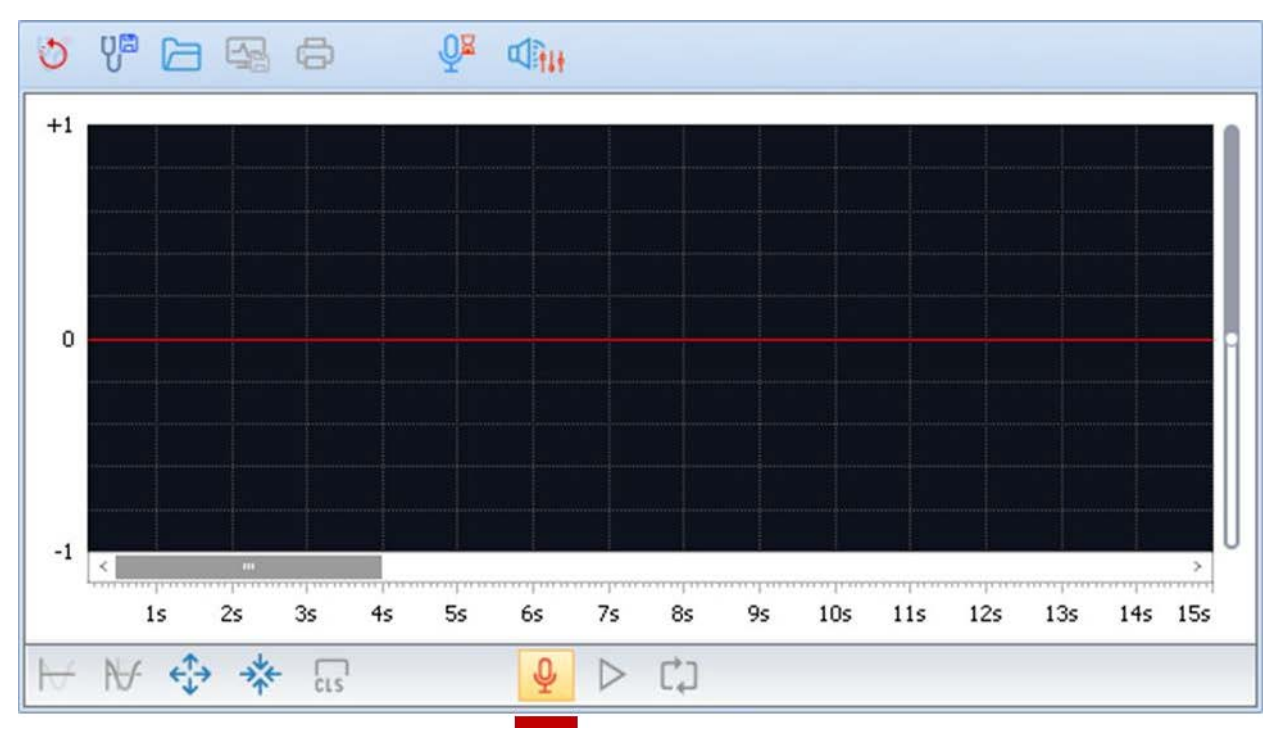

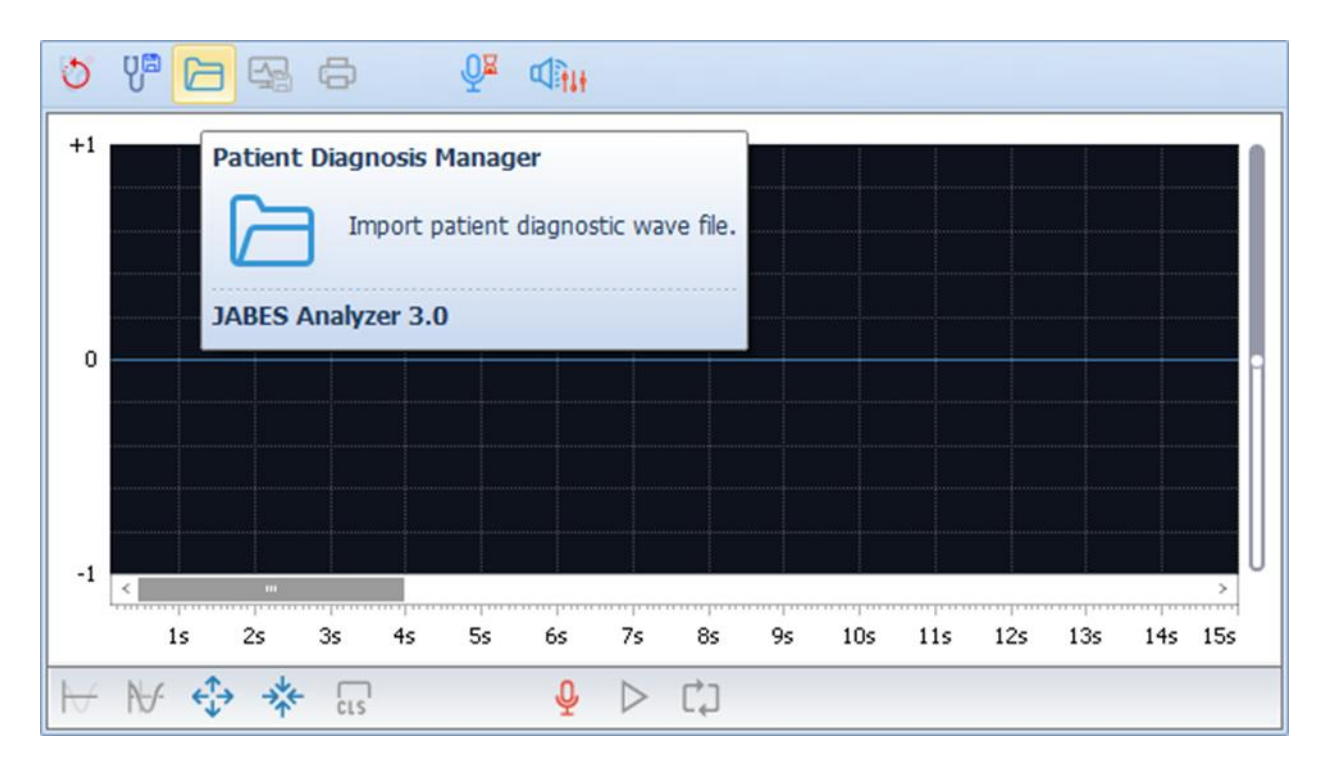

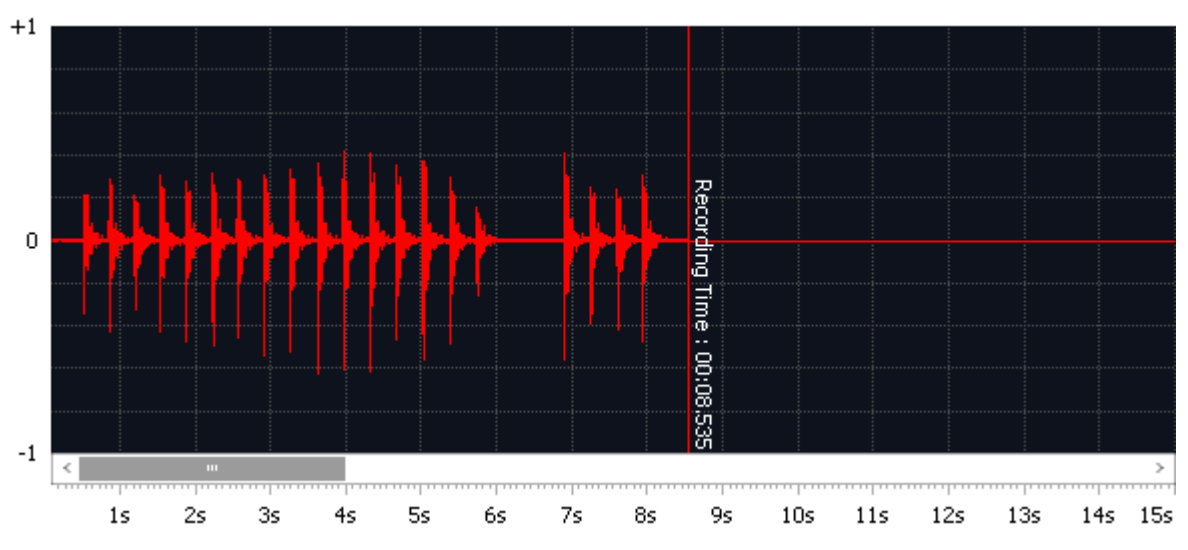

### 8. Input of examination results

| Sound Division : | HS-Heart  | Ŧ | Opinion : | Normal |
|------------------|-----------|---|-----------|--------|
| Sound Point :    | H1-Aortic | • |           |        |
| Diagnosis :      | 01-Normal | • |           |        |

9. Save / Cancel examination results

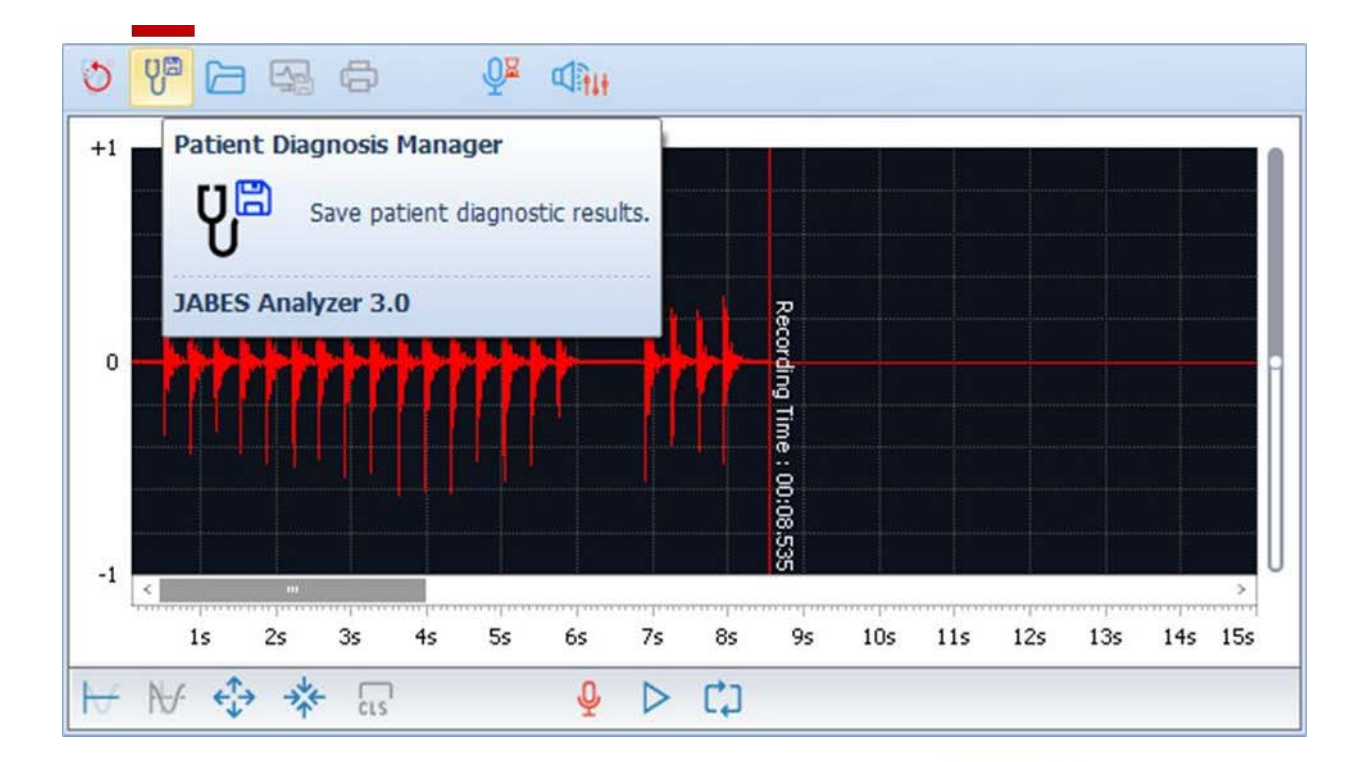

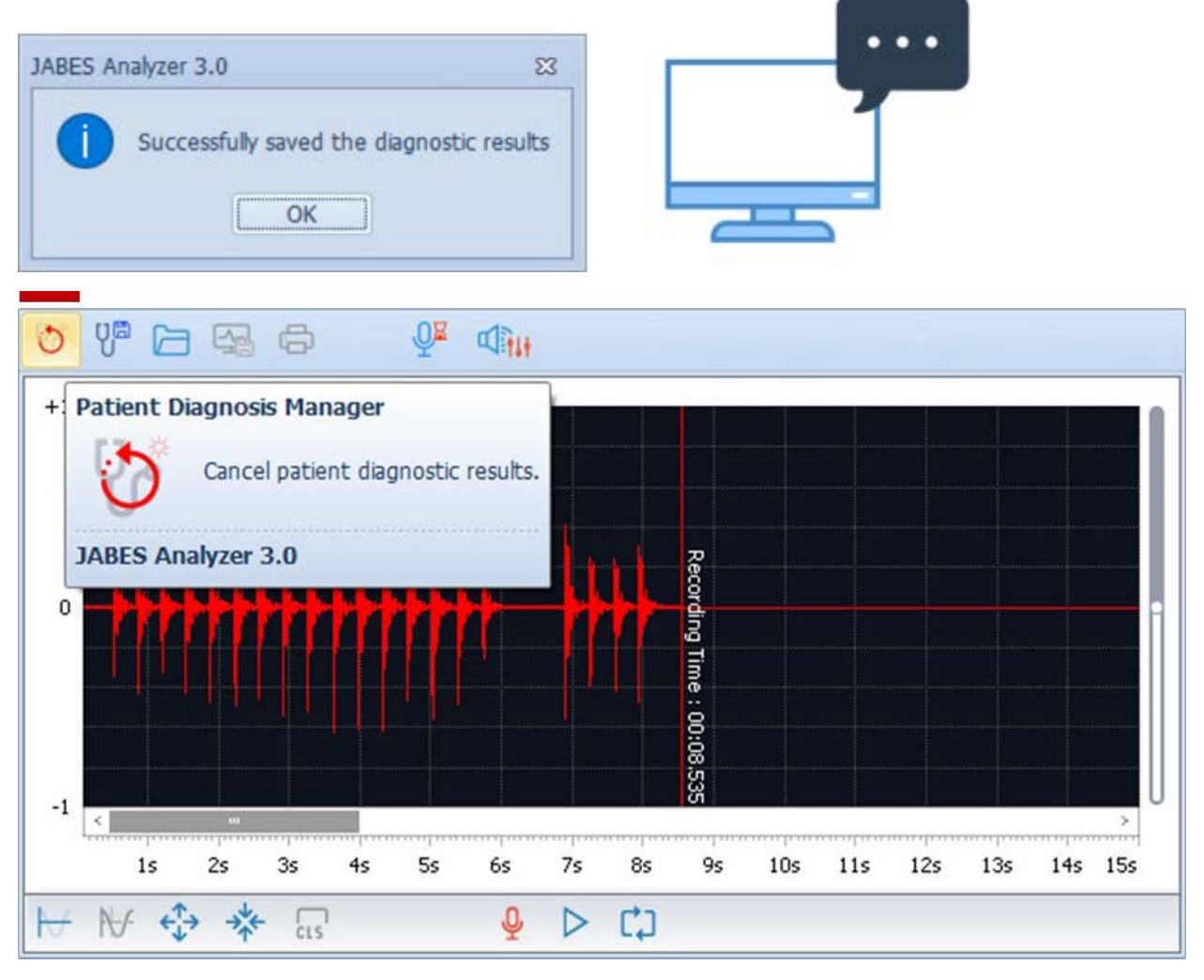

10. Check-up examination results

|   | Date       | Origin    | Diagnosis | Opinion                             |   |
|---|------------|-----------|-----------|-------------------------------------|---|
|   | 2018-10-13 | Heart     | Normal    | No abnormal findings in stethoscope |   |
| ۲ | 2018-10-13 | Breathing | Normal    | Normal                              | H |
|   | 2018-10-13 | Heart     | Normal    | Normal Mouse Left Button Click      | 9 |

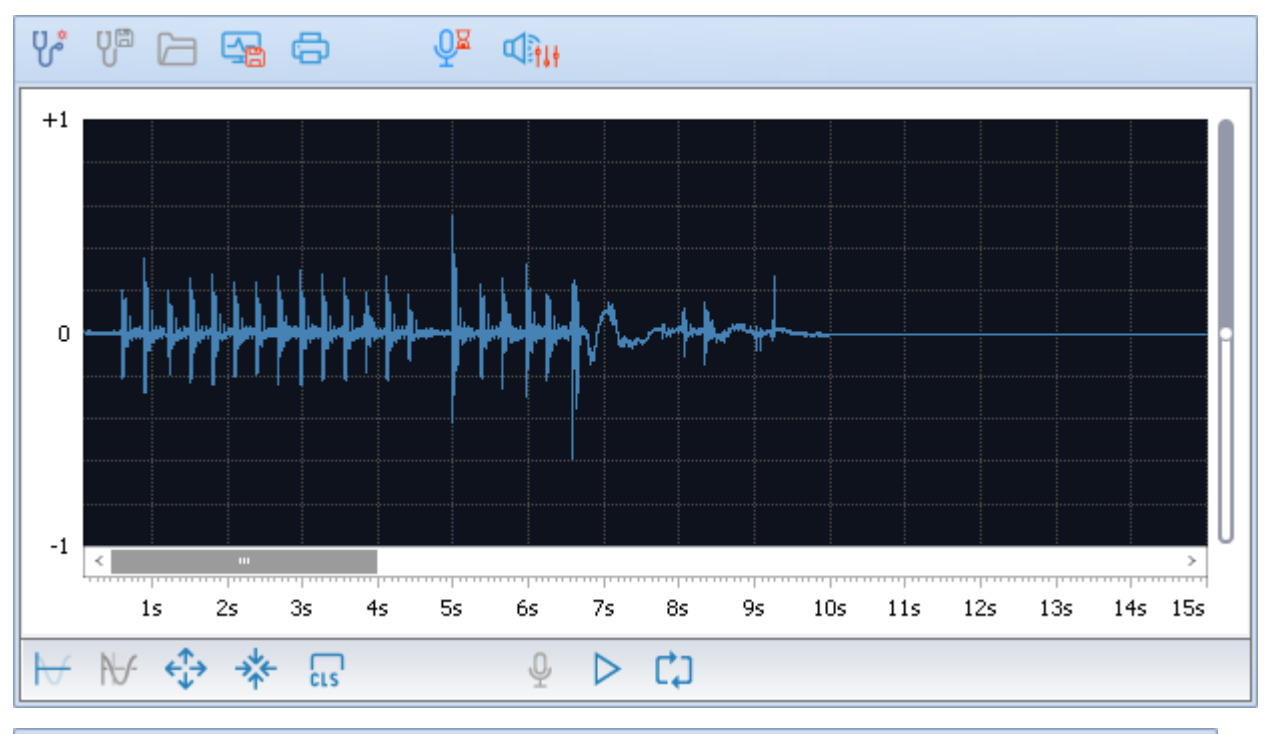

| Sound Division : | BS-Breathing           | Ŧ | Opinion : | Normal |
|------------------|------------------------|---|-----------|--------|
| Sound Point :    | B1-RUL anterior thorax | Ŧ |           |        |
| Diagnosis :      | 01-Normal              | - |           |        |

## 11. Delete Examination Results

| - | Date       | Origin    | Diagnosis | Opinion                             |  |
|---|------------|-----------|-----------|-------------------------------------|--|
|   | 2018-10-13 | Heart     | Normal    | No abnormal findings in stethoscope |  |
|   | 2018-10-13 | Breathing | Normal    | Normal                              |  |
| ۲ | 2018-10-13 | Heart     | Normal    | Normal                              |  |

## 3.2 Manage reference waveforms

1. Register User's waveform

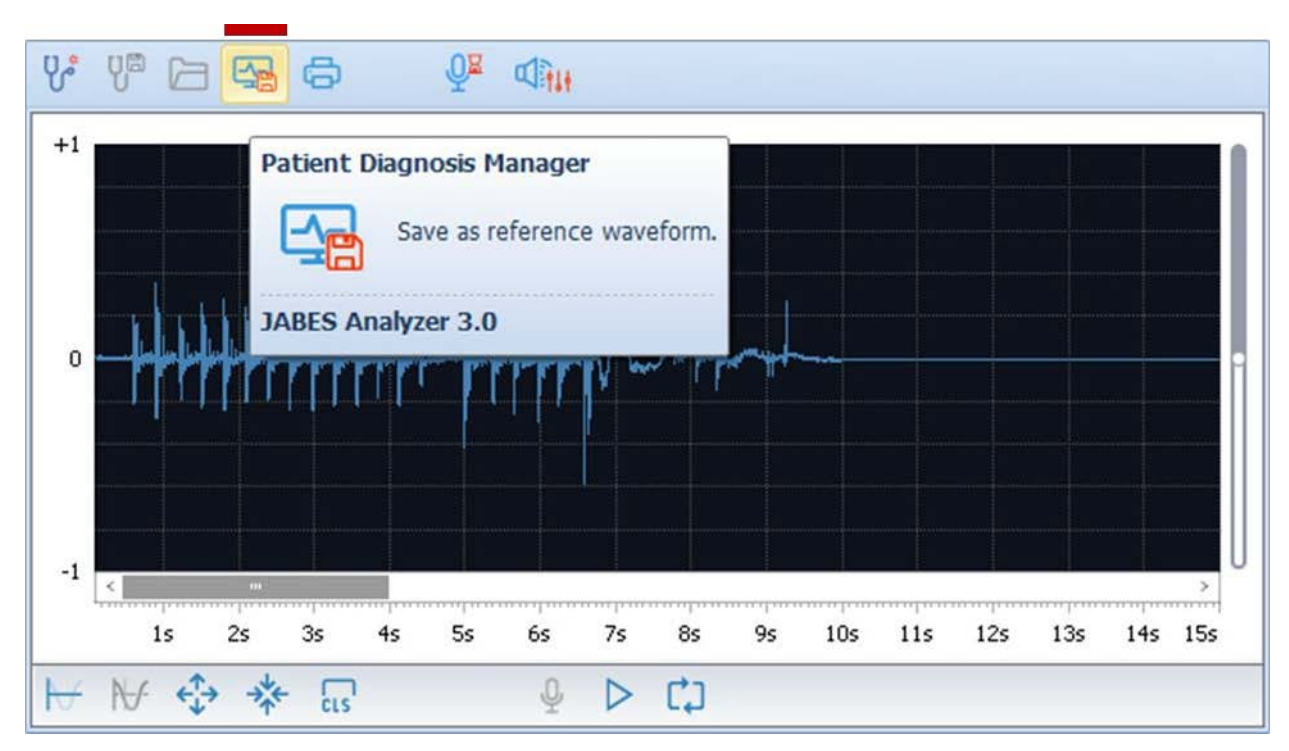

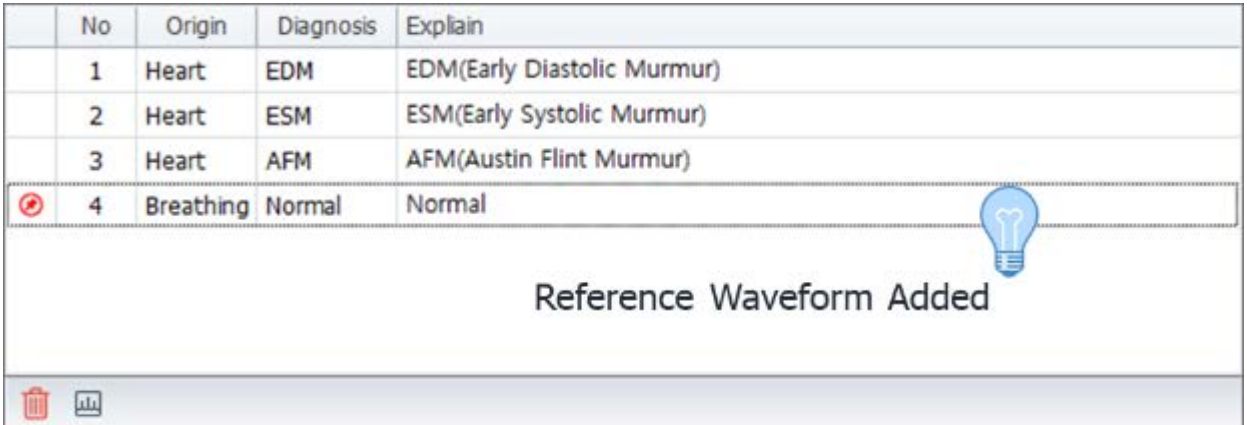

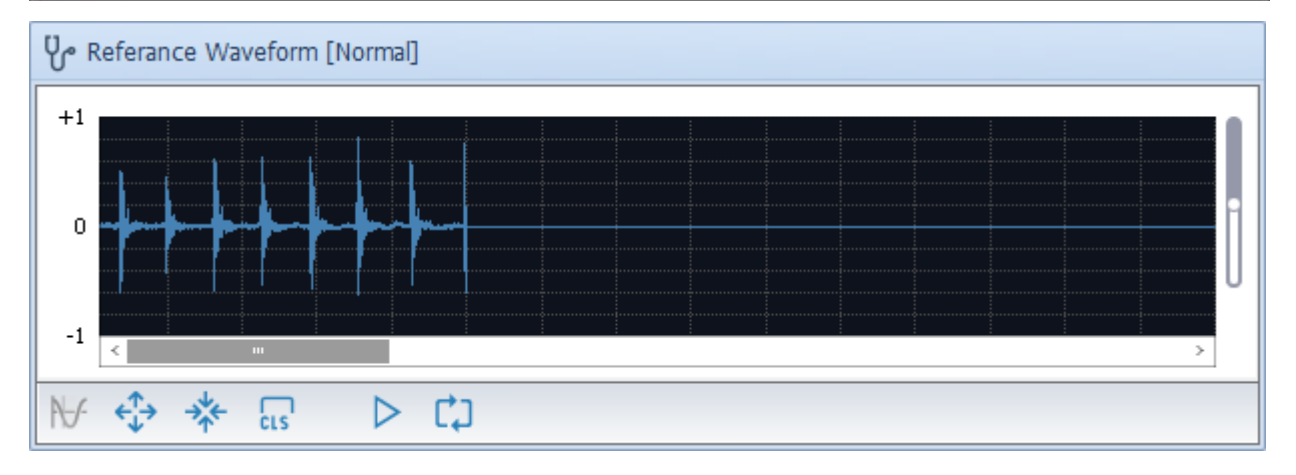

| Normal                                      |     | 23       |
|---------------------------------------------|-----|----------|
| Reference Wave Explain                      | h 🕅 | JABES    |
|                                             |     | <u>^</u> |
| - Patient information : arg 18, gender Male |     |          |
| - Date of visit : 2018-11-14 19:17:37       |     |          |
| - Sound Division : Heart                    |     |          |
| - Sound Point : Atrioventricular            |     |          |
| - Diagnosis : Systolic murmur               |     |          |
| - Opinion : Normal                          |     |          |
|                                             |     |          |
|                                             |     |          |
|                                             |     |          |
|                                             |     |          |
|                                             |     |          |
|                                             |     |          |
|                                             |     | Ψ        |
| Close                                       |     |          |

### 2. View Reference Waveform

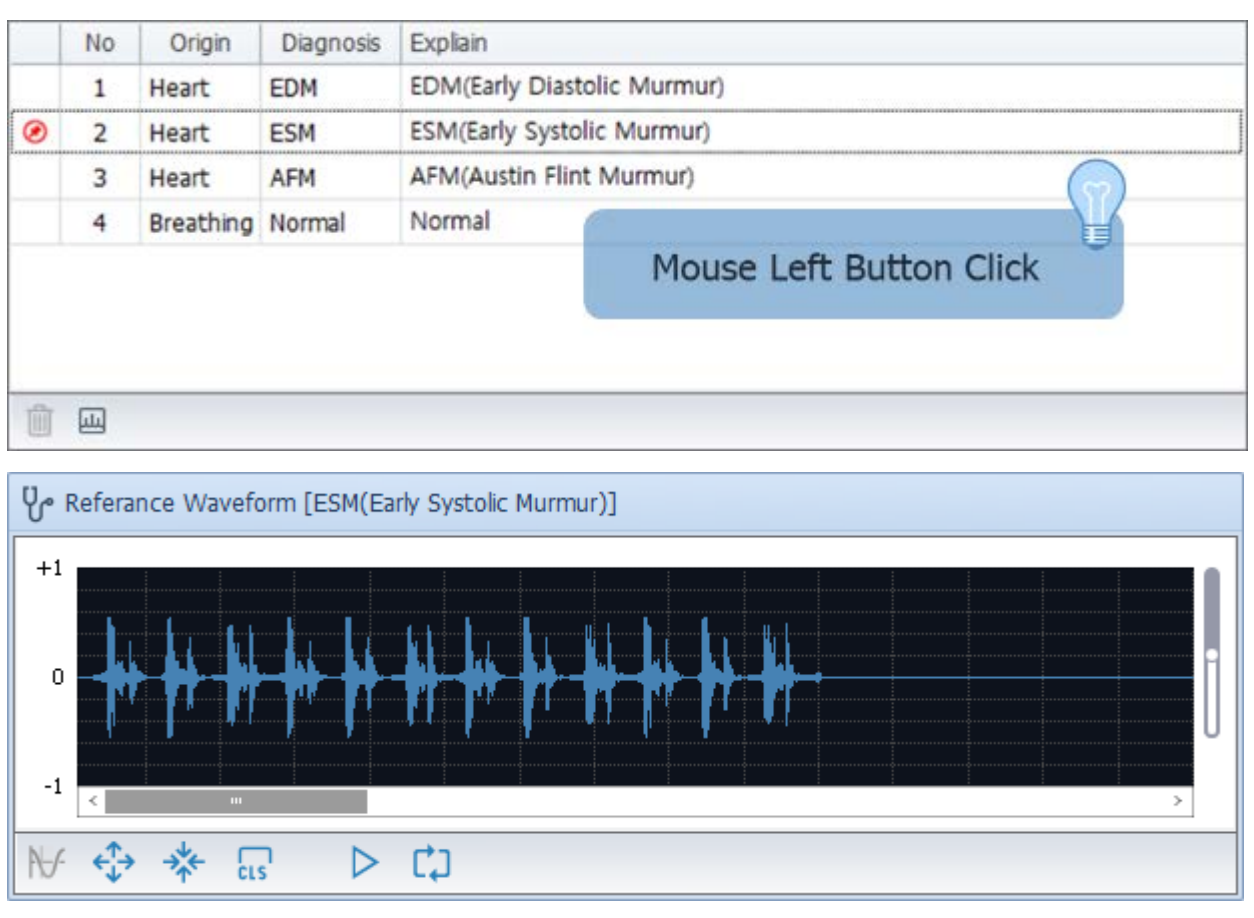

3. View the description of the reference waveform

|   | No | Origin    | Diagnosis | Expliain                    |
|---|----|-----------|-----------|-----------------------------|
|   | 1  | Heart     | EDM       | EDM(Early Diastolic Murmur) |
| ۲ | 2  | Heart     | ESM       | ESM(Early Systolic Murmur)  |
|   | 3  | Heart     | AFM       | AFM(Austin Flint Murmur)    |
|   | 4  | Breathing | Normal    | Normal                      |
|   | 4  | Breathing | Normal    | Normal                      |
|   |    |           |           |                             |
|   |    |           |           |                             |
| Û | ш  |           |           |                             |

| Continuous Murmur                                                                                                    | 23         |
|----------------------------------------------------------------------------------------------------|------------|
| Reference Wave Explain                                                                                                    | JABES      |
| - Type : Continuous Murmur                                                                                                    | Â          |
| - Related Disease(s) :                                                                                                    |            |
| PDA(Patent Ductus Arteriosus) : Child                                                                                                    |            |
| - Comment : This heart murmur begins with the S1 sound and continues through the S2 sound back to the S1 sound.                                                                              | the next   |
| - PDA(Patent Ductus Arteriosus)                                                                                                    |            |
| Definition :                                                                                                    |            |
| PDA is the persistence of a normal fetal structure between the left pulmonary artery and the descending a Persistence of this fetal structure beyond 10 days of life is considered abnormal. | aorta.     |
| Pathophysiology :                                                                                                    |            |
| This abnormality is variable in its presentation. PDA is the fifth or sixth most common congenital cardiac ofen is associated with other intracardiac structural defects.                    | defect. It |
| Stethoscope regin :                                                                                                    |            |
| The Pulmonary area is the optimum region for hearing this sound.                                                                                                    | U<br>+     |
| Close                                                                                                    |            |

## 4. Delete Reference Waveform

|   | No | Origin    | Diagnosis | Expliain                    |
|---|----|-----------|-----------|-----------------------------|
|   | 1  | Heart     | EDM       | EDM(Early Diastolic Murmur) |
|   | 2  | Heart     | ESM       | ESM(Early Systolic Murmur)  |
|   | 3  | Heart     | AFM       | AFM(Austin Flint Murmur)    |
| ۲ | 4  | Breathing | Normal    | Normal                      |
|   |    | C         | Only dele | ete user Waveform           |
| Û |    |           |           |                             |

## 1. Monitoring / Stop

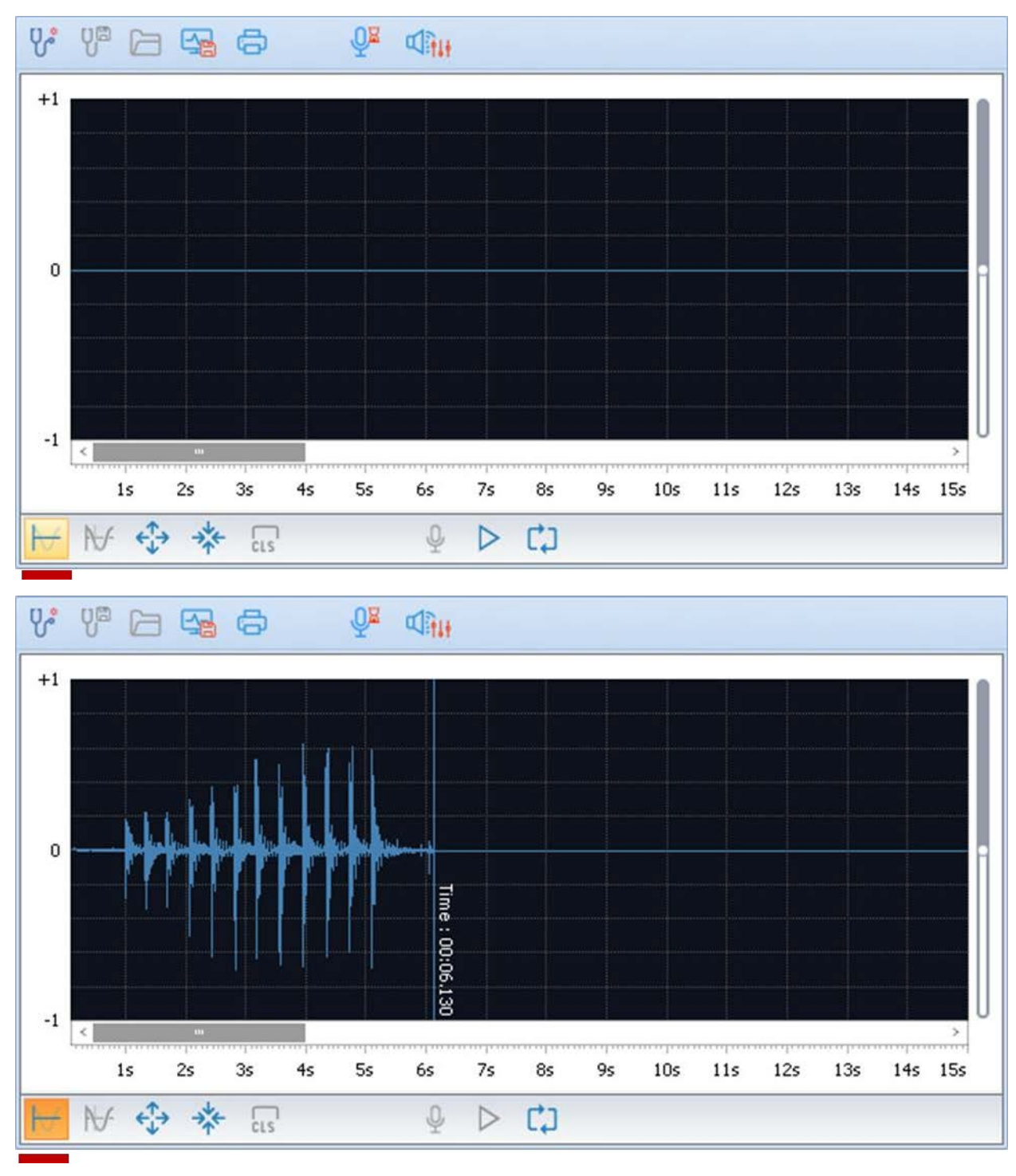

2. Record / Stop

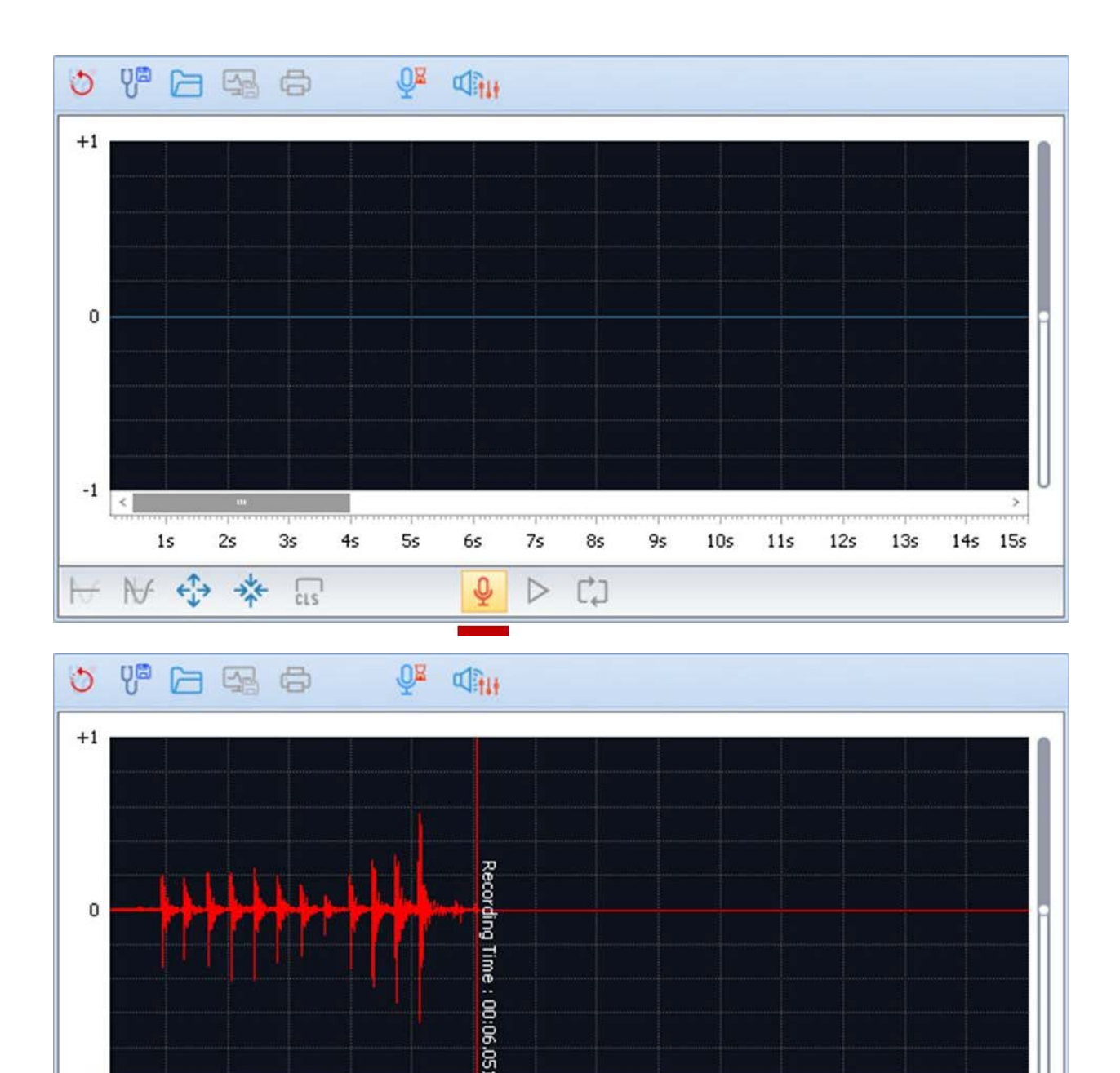

>

14s 15s

3. Play / Pause

W

-1 <

15

₩ \$ \*

2s

3s

cis

4s

5s

6s

8s

C,)

7s

 $\triangleright$ 

9s

10s

115

12s

13s

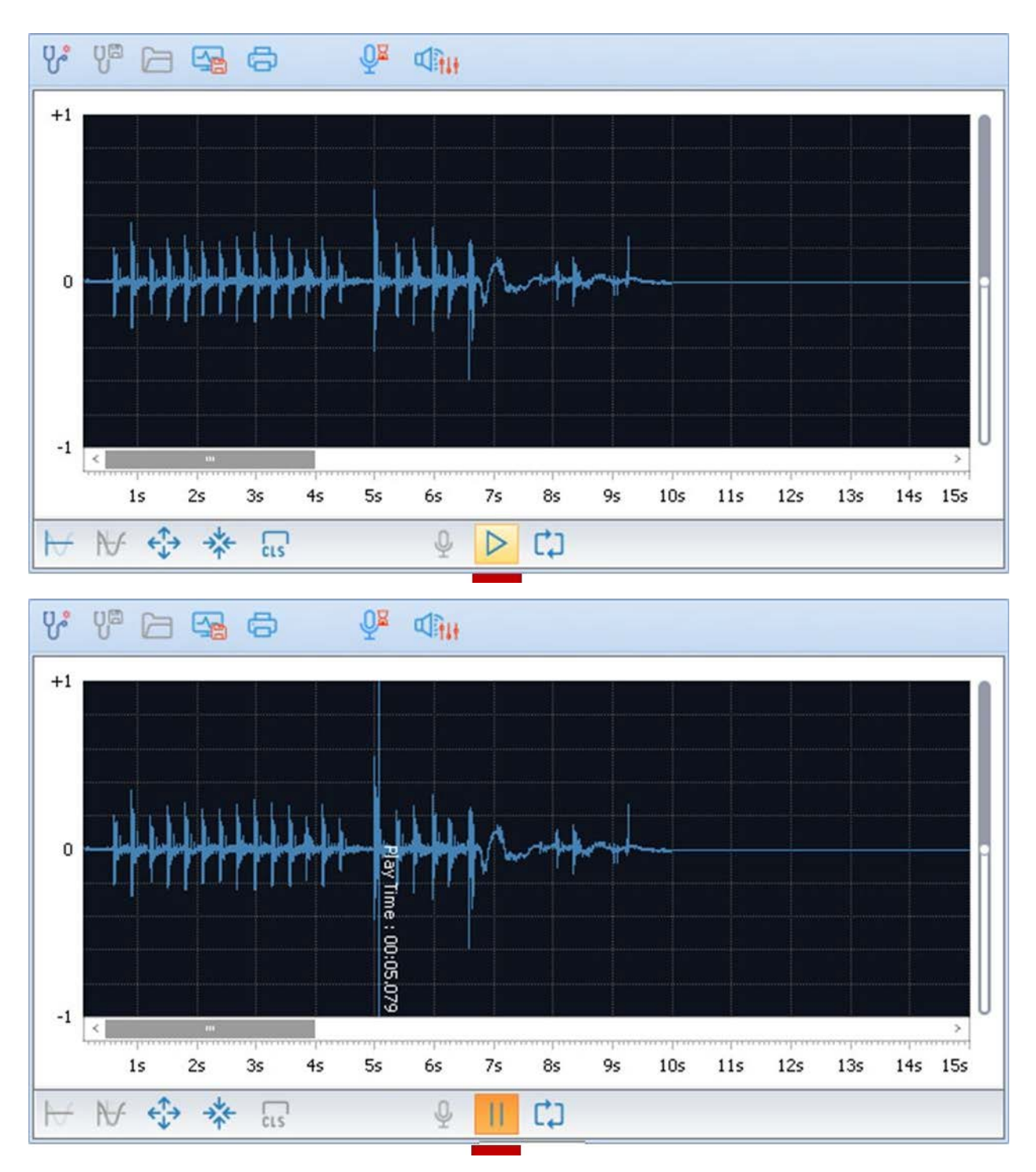

4. Zoom-in waveform (to Time) horizontally / Zoom-out

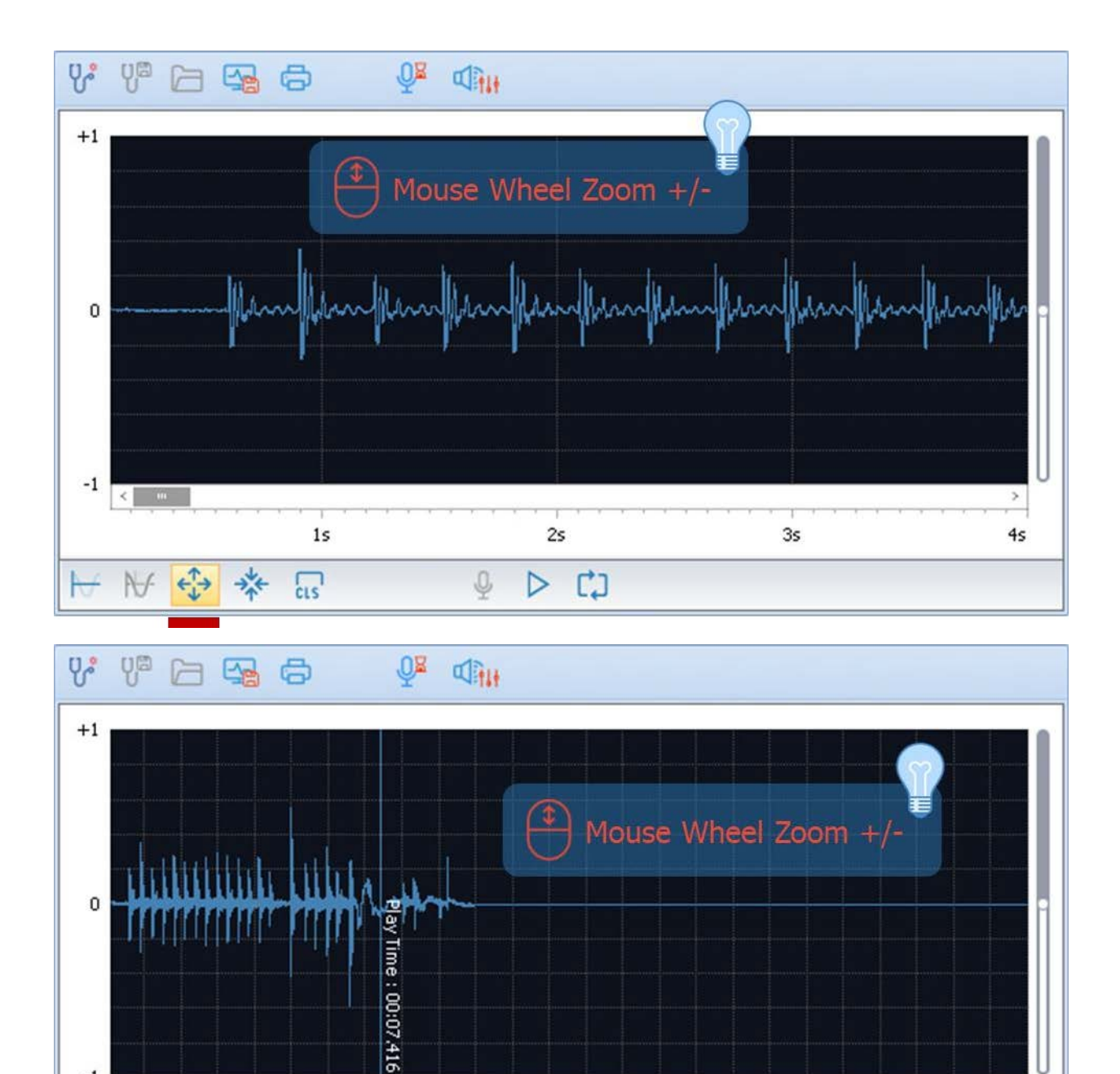

4s 5s 6s 7s 8s 9s 10s 11s 12s 13s 14s 15s 16s 17s 18s 19s 20s 21s 22s 23s 24s

C)

 $\triangleright$ 

Q

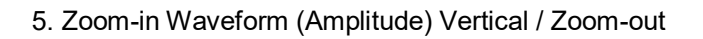

c.s

----

-1 <

15

N

2s 3s

 $\leftarrow \uparrow \rightarrow$ 

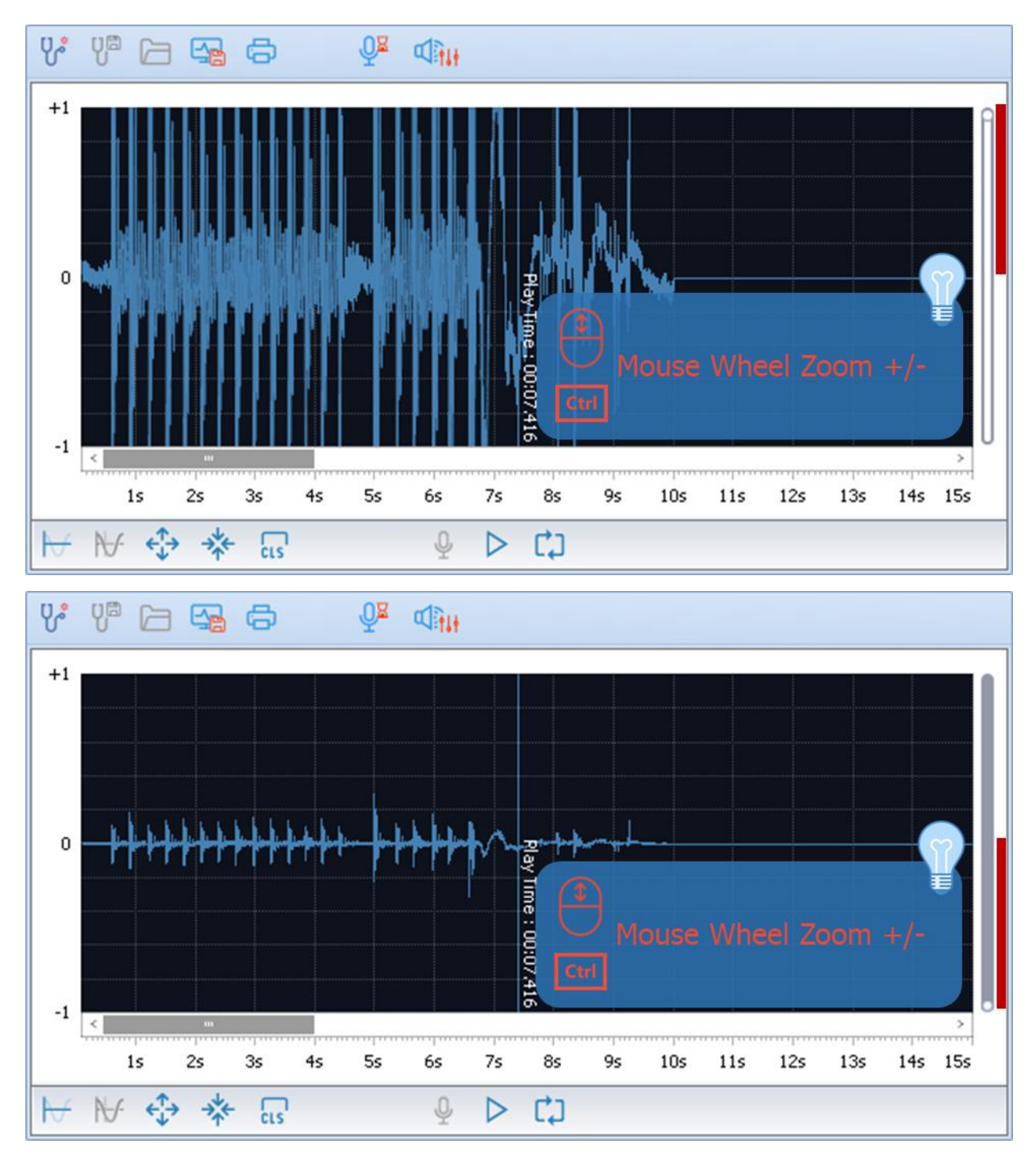

6. Select / cancel playback interval

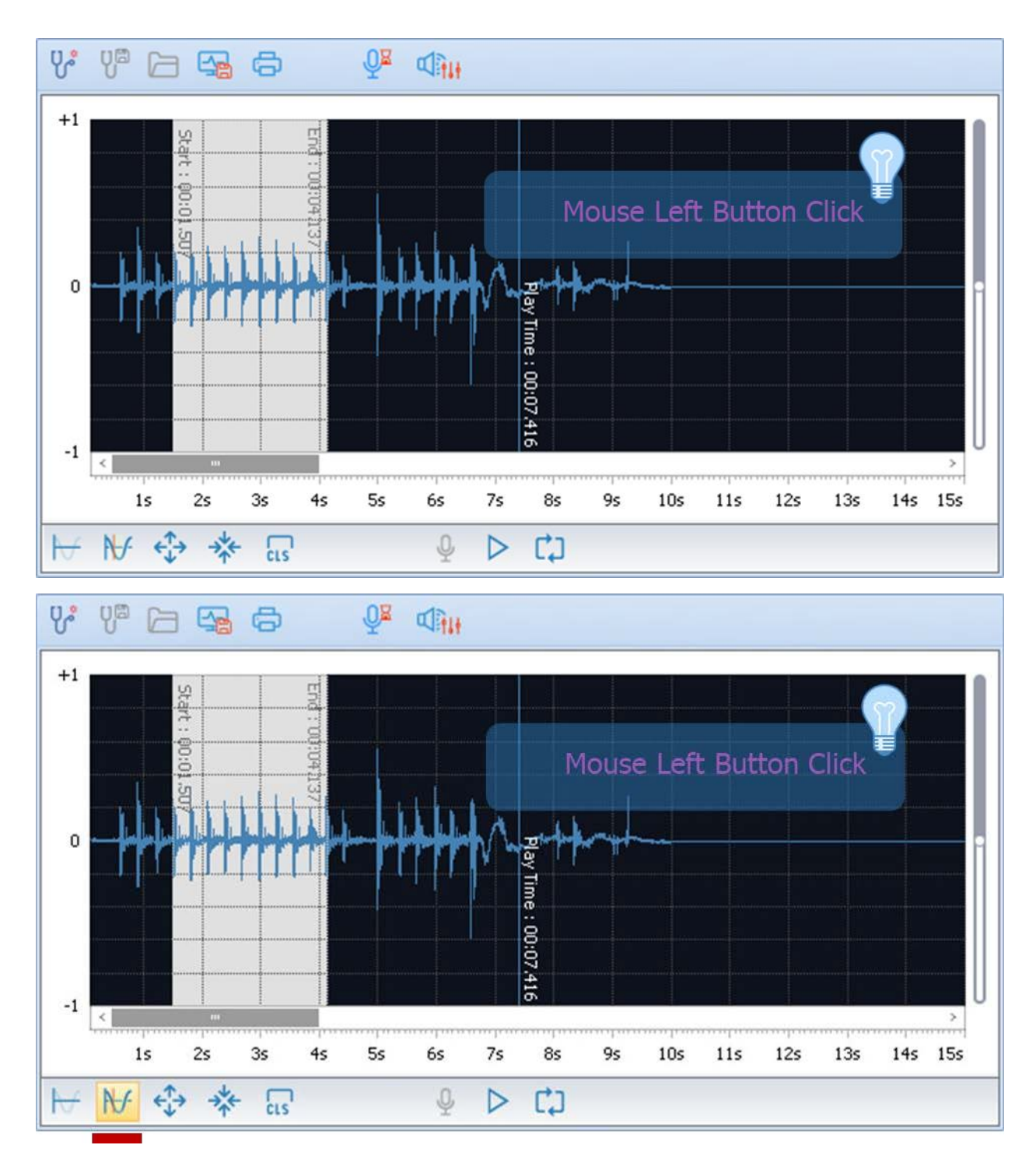

7. Set repeat play on/ off

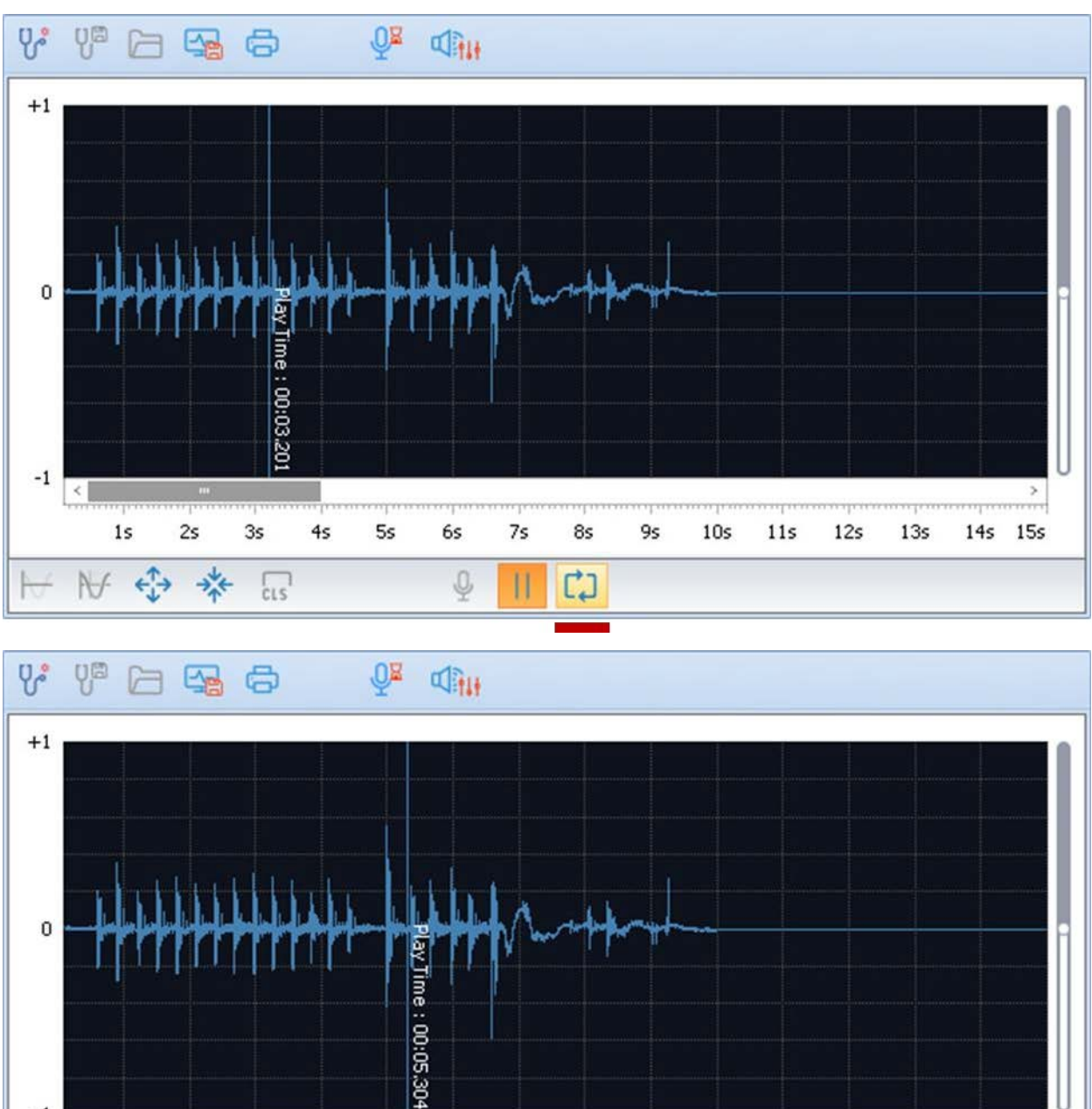

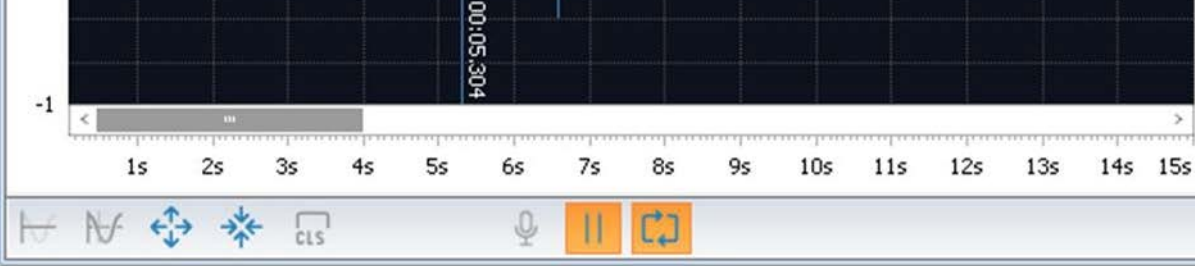

>

8. Clean up the waveform screen

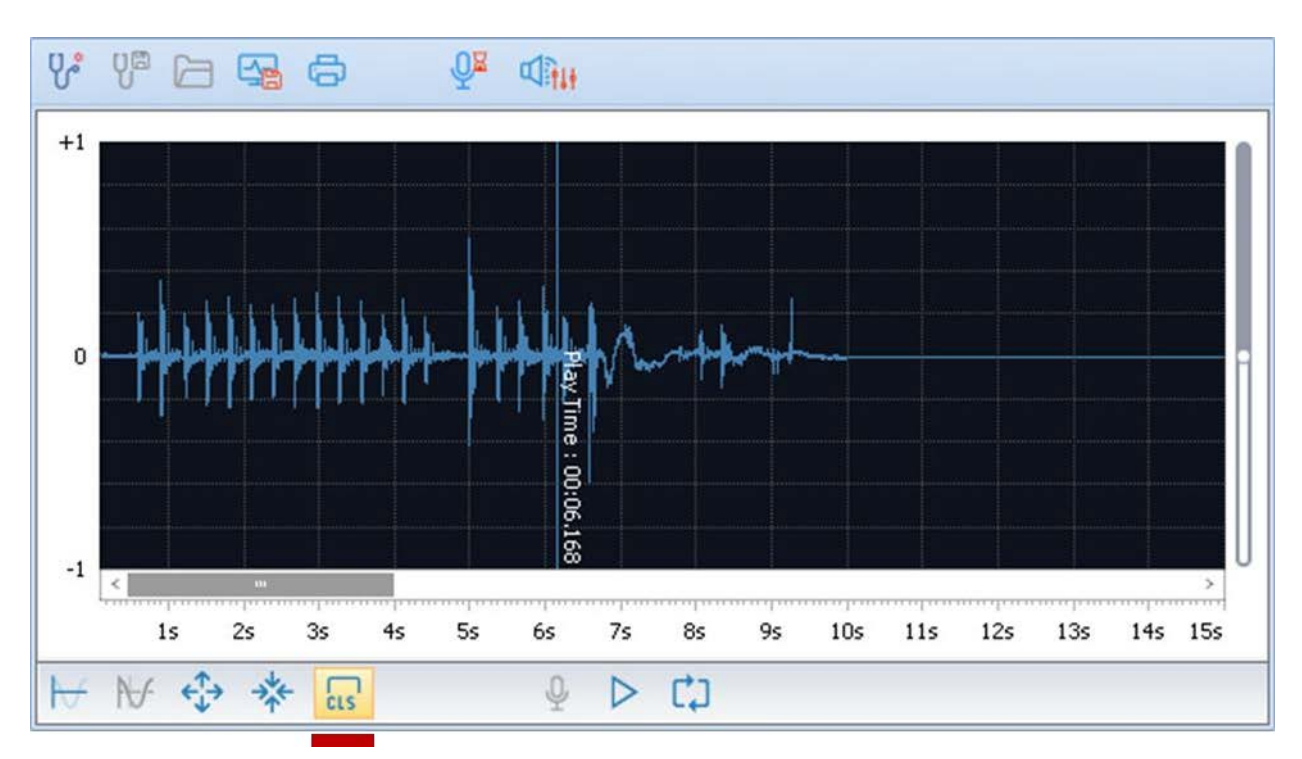

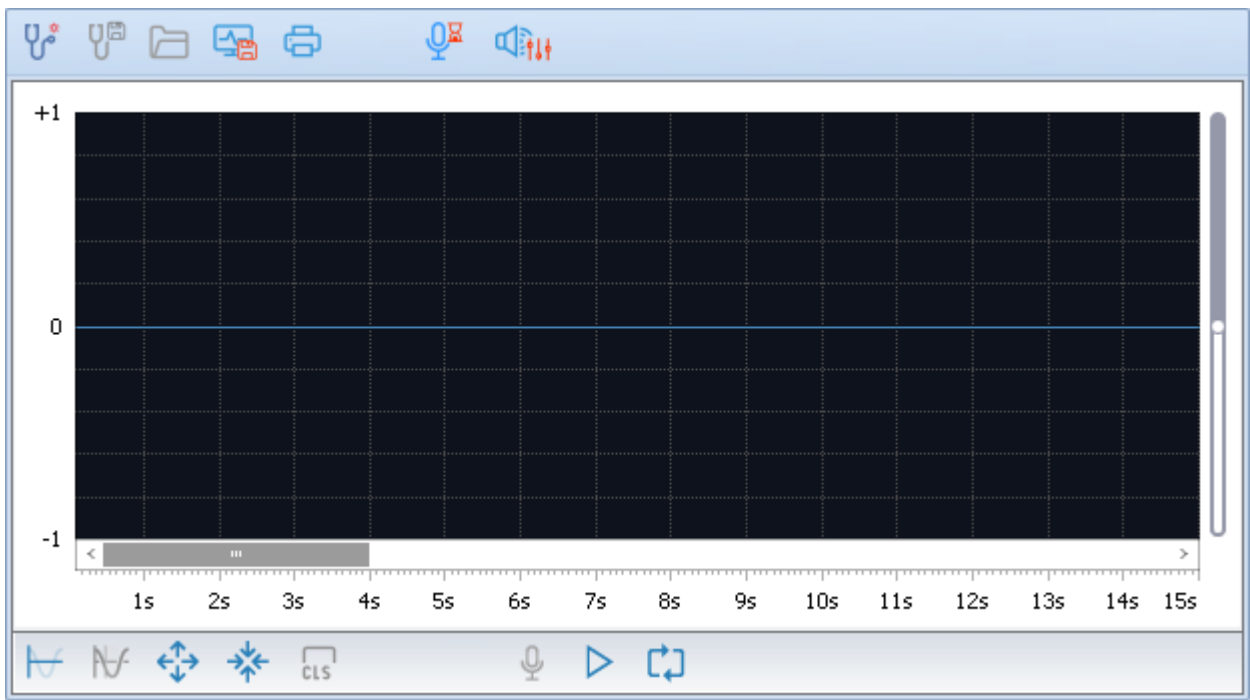

9. Print waveform

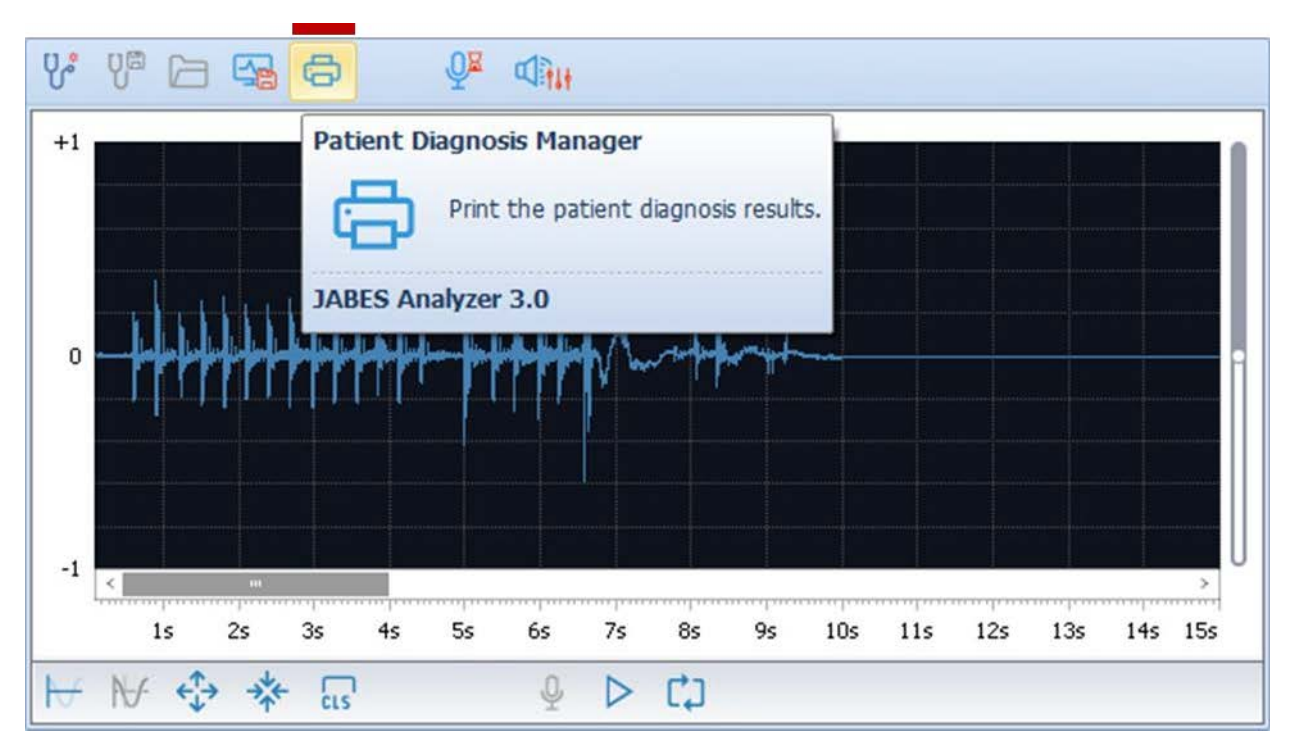

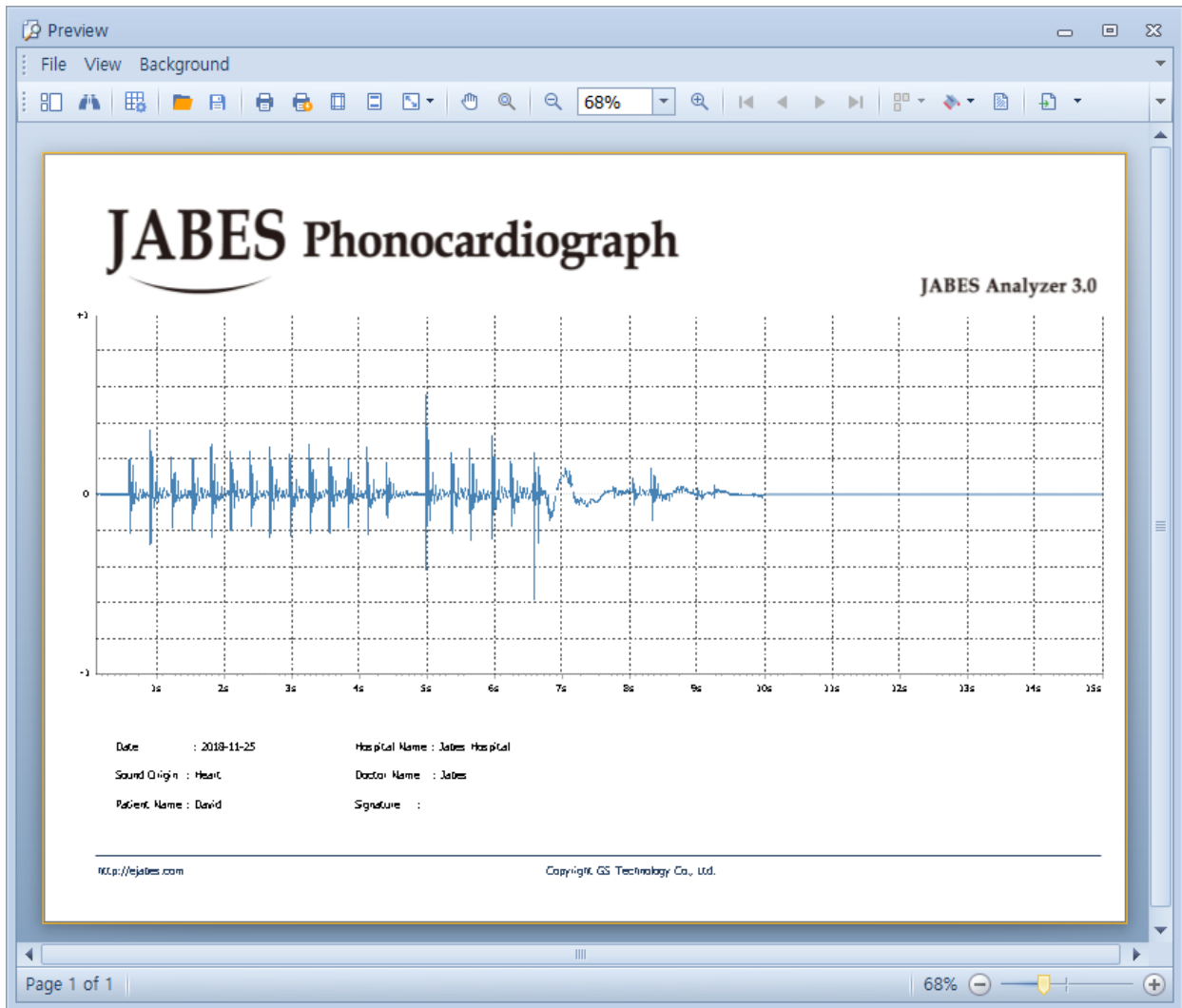

10. Set recording time

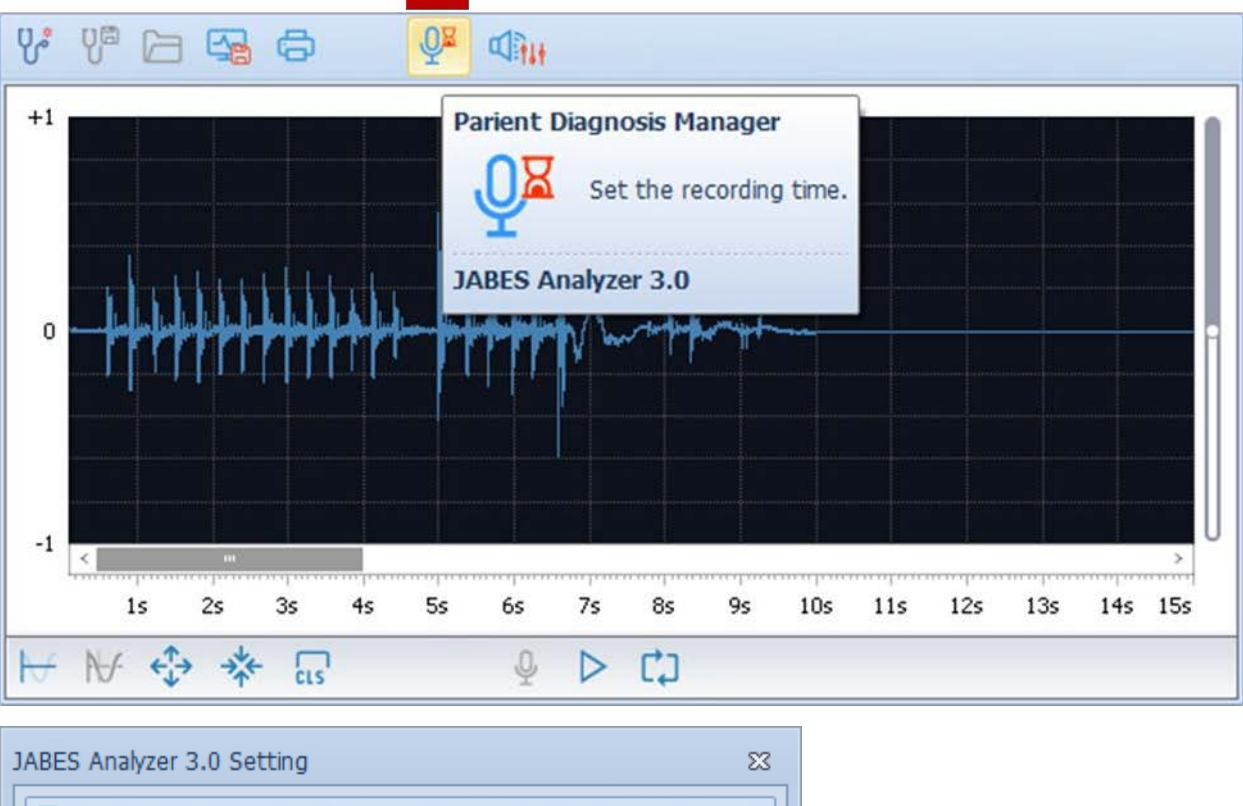

| JABES Analyzer | 3.0 Setting                                                                                                    | 23 |
|----------------|----------------------------------------------------------------------------------------------------|----|
| Recording      | Time                                                                                                    |    |
| <b>₽</b>       | <ul> <li>○ 10 Second</li> <li>○ 15 Second</li> <li>○ 30 Second</li> <li>○ 60 Second(max)</li> <li>○ 0 thers</li> <li>○ 60 \$\$\$\$\$\$\$\$\$\$\$\$\$\$\$\$\$\$\$\$\$\$\$\$\$\$\$\$\$\$\$\$\$\$\$</li></ul> |    |
|                | Ok Cancel                                                                                                    |    |

11. Set-up the system sound

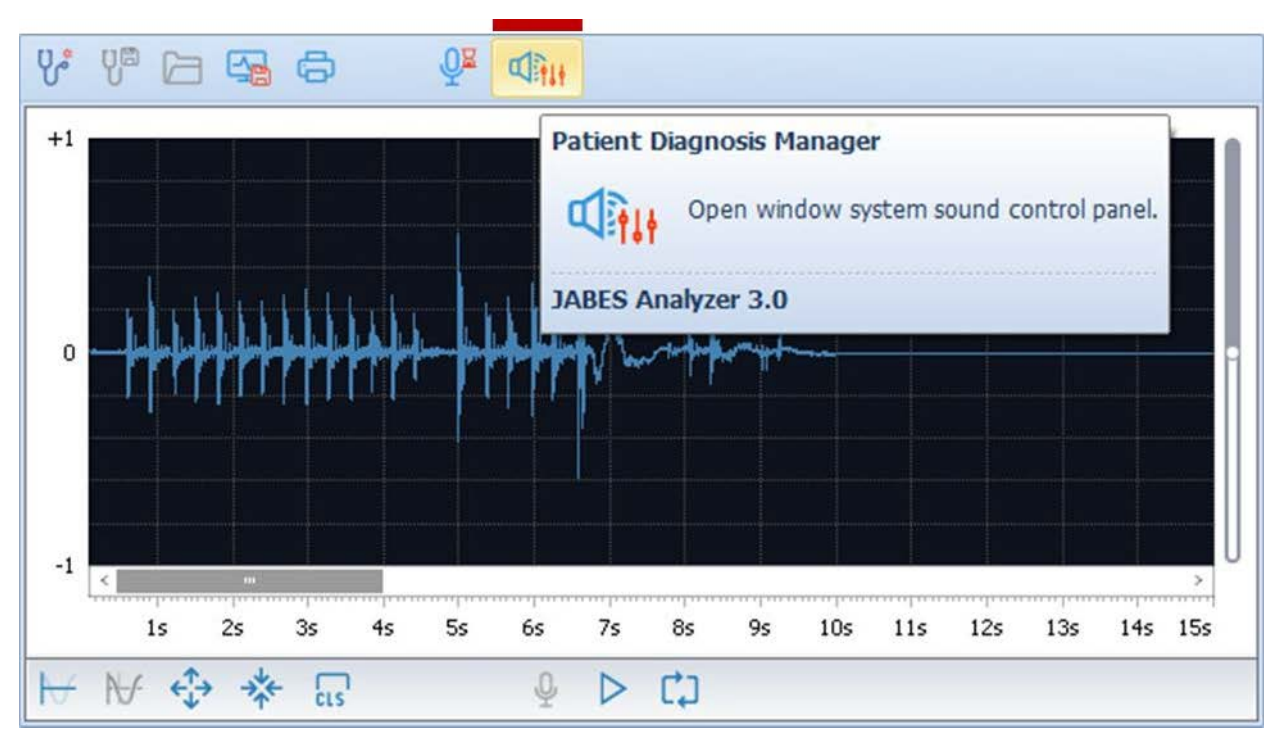

| 🔮 Sound 🛛 🕹                                                                                                    | A Microphone Properties                                       | $\times$ |
|----------------------------------------------------------------------------------------------------|---------------------------------------------------------------|----------|
| Playback Recording Sounds Communications                                                                                                    | General Listen Levels Advanced                                |          |
| Select a recording device below to modify its settings:          Microphone         High Definition Audio         Not plugged in         Microphone         High Definition Audio         Default Device         Line input         High Definition Audio         Not plugged in | Microphone<br>100 ())<br>Microphone amplification<br>+30.0 dB |          |
| Configure Set Default V Properties                                                                                                    | OK Cancel Ap                                                  | ply      |

Please use "Recording  $\rightarrow$  Microphone  $\rightarrow$  Properties  $\rightarrow$  Levels  $\rightarrow$  Microphone amplification" so that the sound waveform is properly displayed.

- 3.4 Other functions
  - 1. Configuring the environment

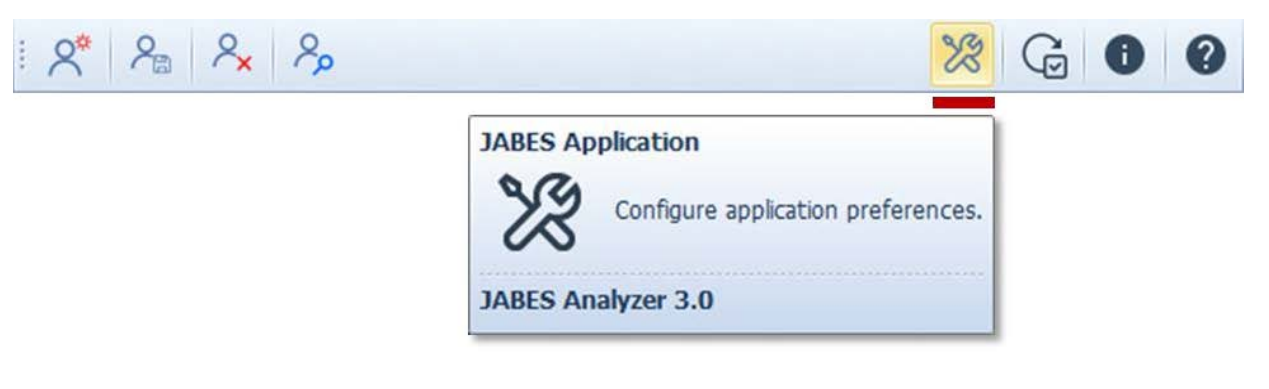

| Custor                                  | mer Information |                     | $\bigcirc$   |                           |  |
|-----------------------------------------|-----------------|---------------------|--------------|---------------------------|--|
| c <b>O</b> 0                            | Hospital code : | H0000008            | $-(\gamma)$  |                           |  |
|                                         | Hospital name : | Oscar Hospital      |              |                           |  |
| æ                                       | Doctor id :     | D00002              | 1) Ho        | spital name : editable    |  |
| 9                                       | Doctor name :   | Doctor Albert       | 2) Do        | ctor name : editable      |  |
| E Sonio                                 | Information     |                     | 3) Da        | ta upload : on/off        |  |
| - Server                                | Capitar und a   | http://sishes.com   | 4) Lai       | nguage : Korean / English |  |
| . E                                     | Server un :     | http://ejabes.com   | 5) Vie       | w Terms                   |  |
| 1.0                                     | port :          | 3300                |              |                           |  |
|                                         | Data upload :   | On Off              |              |                           |  |
| Languag                                 | le              |                     |              |                           |  |
| ₽`⊾                                     | Language :      | 🔿 Korean 💿 English  |              |                           |  |
| Terms                                   | & Conditions    |                     |              |                           |  |
|                                         | View Terms      | Accept the terms an | d conditions |                           |  |
|                                         | 0               | k Cancel            |              |                           |  |
| date of JA                              | BES Analyzer 3. | 0                   |              |                           |  |
| 8 8                                     | °a ?× ?∞        |                     |              | 28 🔂 🛛 🚱                  |  |
| JABES Application<br>Application Update |                 |                     |              |                           |  |
| ABES Anal                               | yzer 3.0        | X                   |              |                           |  |
|                                         |                 |                     |              |                           |  |

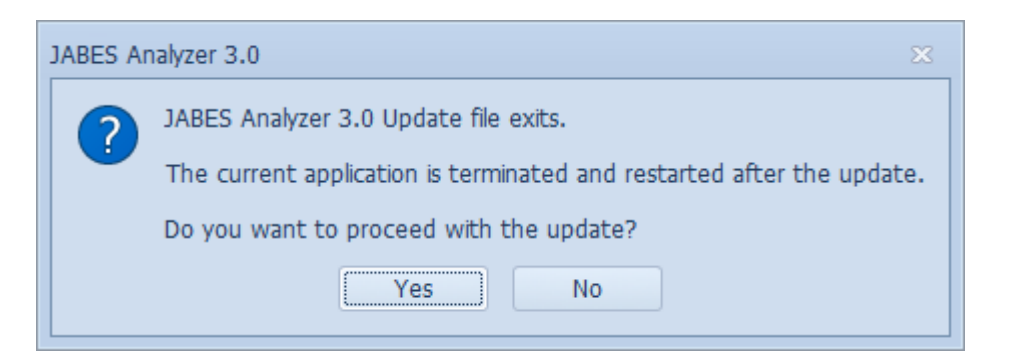

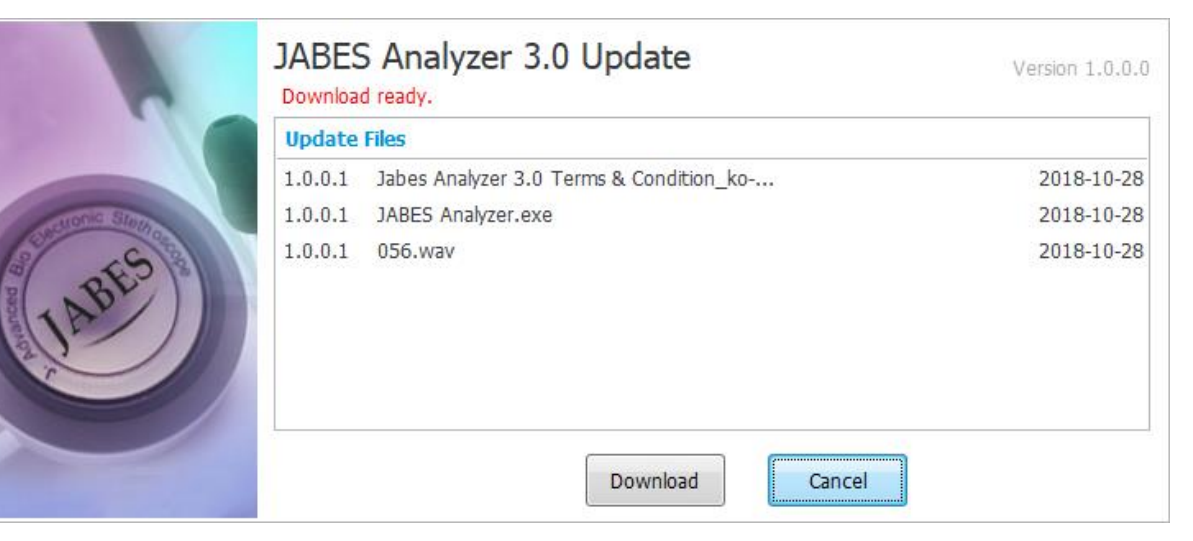

| - 77        | Please w | aiteUpdate downloading.                 |       |            |
|-------------|----------|-----------------------------------------|-------|------------|
|             | Update   | Files                                   |       |            |
|             | 1.0.0.1  | Jabes Analyzer 3.0 Terms & Condition_ko | 100%  | 2018-10-28 |
| ATONIC STOP | 1.0.0.1  | JABES Analyzer.exe                      | 43%   | 2018-10-28 |
| ABES        | 1.0.0.1  | 056.wav                                 | 0%    | 2018-10-28 |
|             |          | Download                                | ancel |            |

|                            | JABES<br>Updat                | S Analyzer 3.0 Update<br>e ready                                         |                      | Version 1.0.0.0                        |
|----------------------------|-------------------------------|--------------------------------------------------------------------------|----------------------|----------------------------------------|
| and the stand of the stand | 1.0.0.1<br>1.0.0.1<br>1.0.0.1 | Jabes Analyzer 3.0 Terms & Condition_ko<br>JABES Analyzer.exe<br>056.wav | 100%<br>100%<br>100% | 2018-10-28<br>2018-10-28<br>2018-10-28 |
| AN ARD                     |                               | Update                                                                   | Cancel               |                                        |

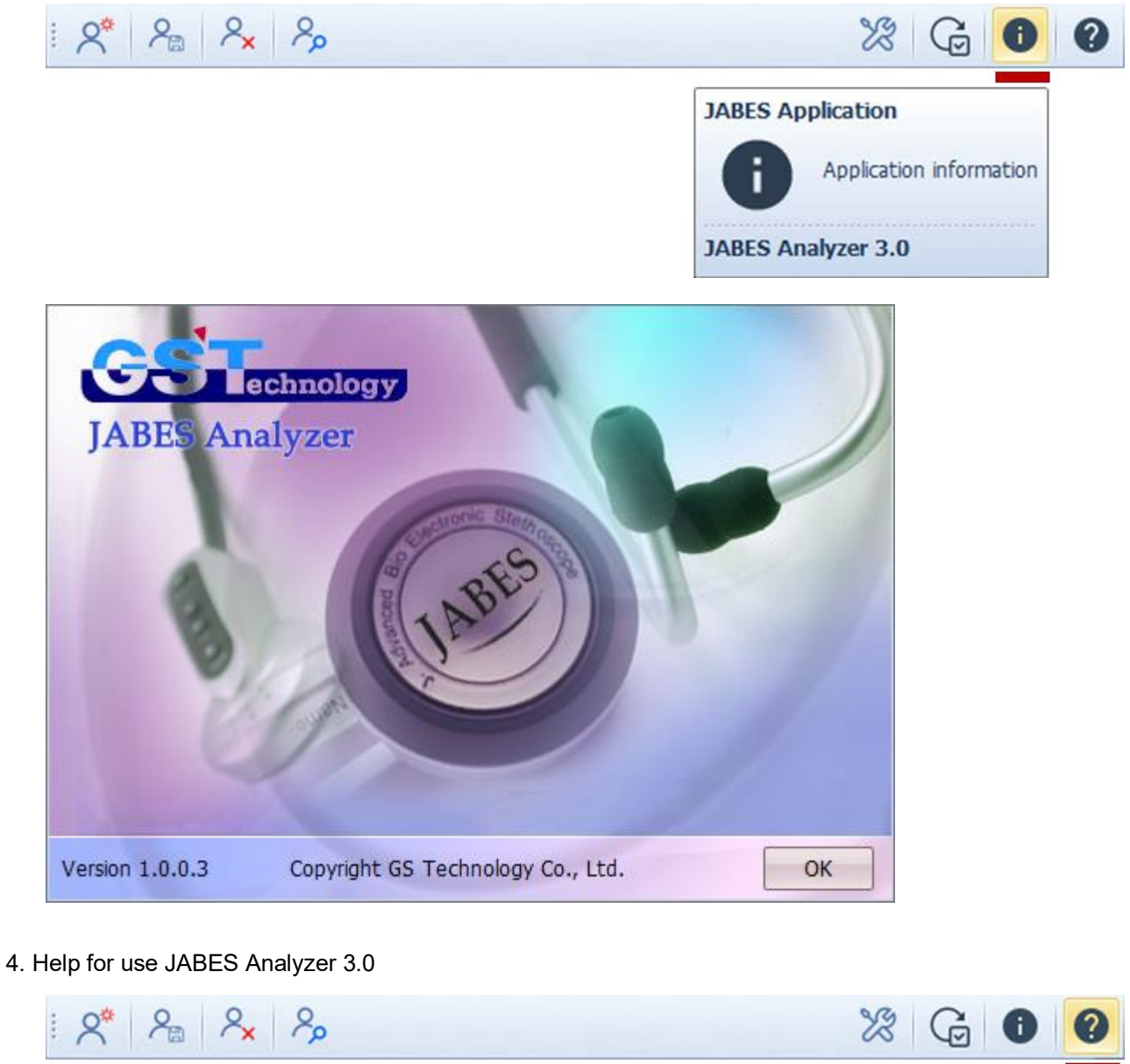

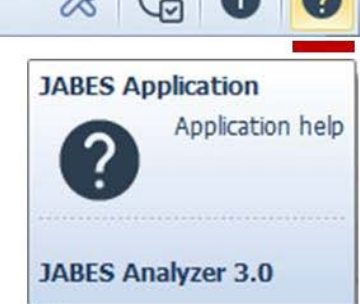

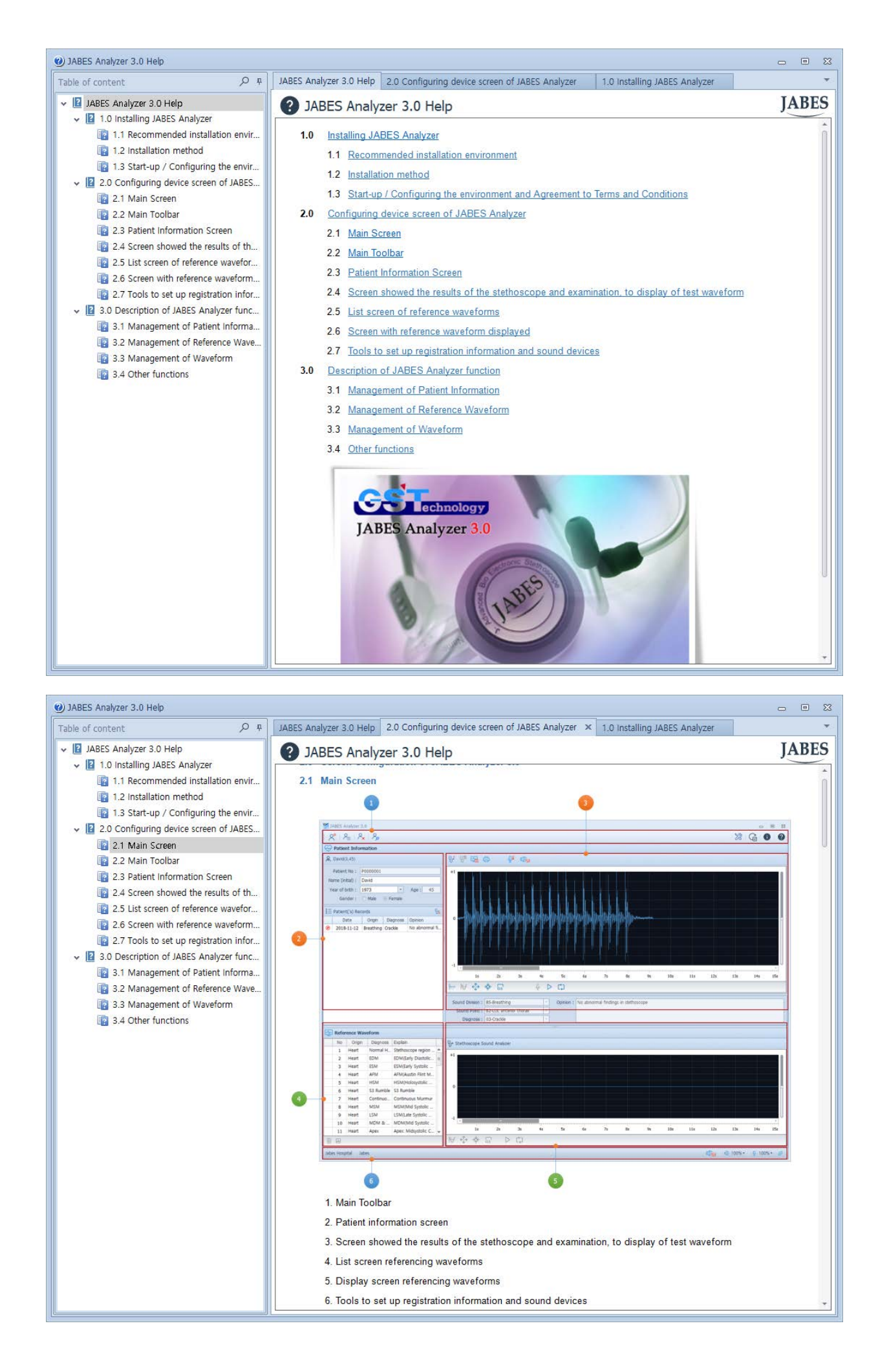